## **Operating manual**

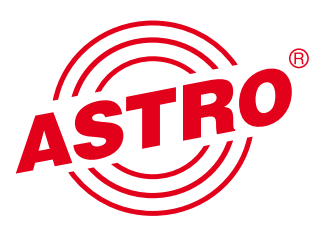

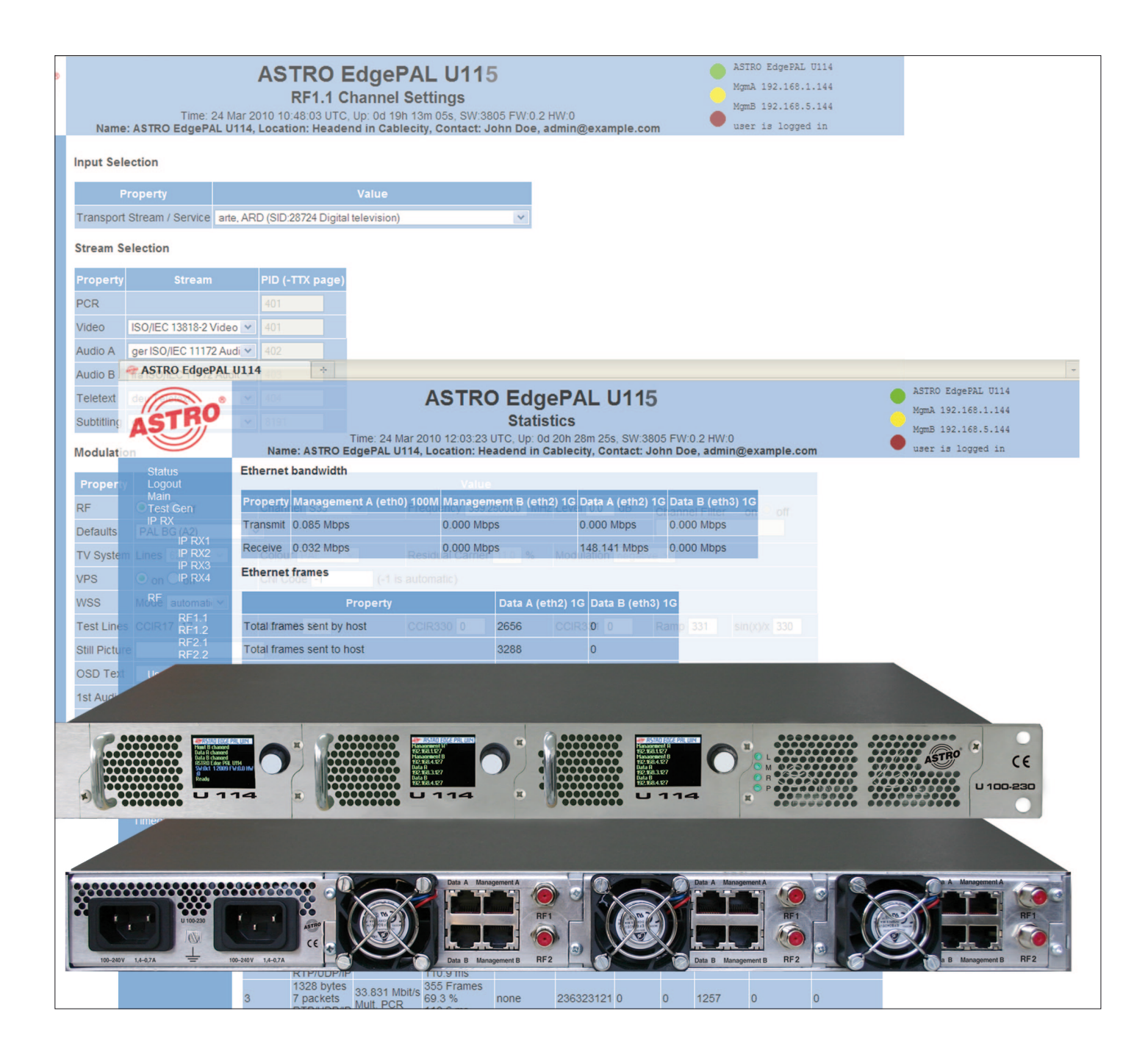

## **U 115 quad IP / PAL converter U 100 - 230 Base unit**

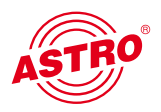

#### General

Note concerning the U 100-230 base unit:

This equipment has been tested and found to comply with the limits for a Class A digital device, pursuant to part 15 of the FCC Rules. These limits are designed to provide reasonable protection against harmful interference when the equipment is operated in a commercial environment. This equipment generates, uses, and can radiate radio frequency energy and, if not installed and used in accordance with the instruction manual, may cause harmful interference to radio communications. Operation of this equipment in a residential area is likely to cause harmful interference in which case the user will be required to correct the interference at his own expense.

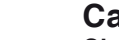

#### Caution!

Changes or modifications of the device not expressly approved by ASTRO Strobel Kommunikationssysteme GmbH or any licensed party responsible for compliance will void the user's authority to operate the equipment!

This operating manual was created to provide the relevant instructions for operating the U115. We expressly recommend reading this manual before installing or operating the device.

The ASTRO company confirms the information in this manual to be correct at the time of printing, but it reserves the right to make changes, without prior notice, to the specifications, the operation of the device and the operating manual. The ASTRO company is not responsible for printing errors. The contents of this operating manual are confidential and protected by copyright. This manual may not be reproduced in any form - not even in part - without prior written permission from the ASTRO company.

#### Pictograms and safety instructions

Pictograms are visual symbols with specific meanings. You will encounter the following pictograms in this installation and operating manual:

Warning about life-endangering situations due to dangerous electrical voltage or non-adherence to this manual.

Warning about various dangers to health, the environment or material.

Recycling: all of our packaging material (cardboard boxes, accompanying papers, plastic film and bags) is completely recyclable.

Used batteries must be disposed of at approved recycling points. Batteries must be completely discharged before being disposed of.

Electronic devices must not be disposed of with household waste, but rather – according to directive 2002/96/EG OF THE EUROPEAN PARLIAMENT AND OF THE COUNCIL from January 27, 2003, on waste electrical and electronic equipment – must be properly disposed of. When they are no longer of use, please bring these devices for disposal to one of the public collection points for this purpose.

#### Copyright notice

Some of the software of this product is third-party software, which was developed under several different licensing conditions. Detailed information concerning the licences can be found via the Web interface of the device.

The source code of the free parts of the software is distributed on request for an administration fee.

Please contact:

kontakt@astro-strobel.de ASTRO Strobel Kommunikationssysteme Olefant 1-3 D-51427 Bergisch Gladbach (Germany) Tel.: (+49) 2204 405-0

All other parts of the software of this product are copyrighted by Astro Strobel Kommunikationssysteme GmbH.

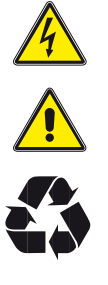

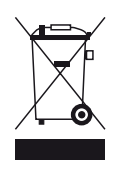

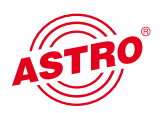

| 1  | Figures                                                       | 4  |
|----|---------------------------------------------------------------|----|
| 2  | Introduction                                                  | 5  |
|    | 2.1 Description of functions                                  | 5  |
|    | 2.2 Safety instructions                                       | 5  |
|    | 2.3 Mounting instructions                                     | 5  |
|    | 2.4 Potential equalisation / earthing                         | 6  |
|    | 2.5 Maintenance and repair                                    | 6  |
|    | 2.6 Service tasks                                             | 6  |
|    | 2.7 Technical data for mains supply                           | 6  |
|    | 2.8 Installing and coding the backplane                       | 7  |
|    | 2.81 Coding the backplane                                     | 7  |
|    | 2.82 Installing the backplane                                 | 8  |
| 3  | General introduction                                          | 9  |
|    | 3.1 Connecting the U 115 to a PC / laptop                     | 9  |
|    | 3.2 The Web browser user interface                            | 9  |
| 4  | Login                                                         | 10 |
| 5  | Status                                                        | 11 |
| 6  | Settings for the IP interfaces, IP management and base device | 12 |
|    | 6.1 Configuration of the IP interfaces                        | 13 |
|    | 6.2 IP management configuration                               | 13 |
|    | 6.3 U 100 settings                                            | 14 |
|    | 6.4 Saving and loading a configuration, default and reboot    | 14 |
| 7  | Test generator                                                | 15 |
| 8  | Configuration of the IP inputs                                | 16 |
| 9  | Configuration of the HF outputs                               | 18 |
| 10 | User management                                               | 20 |
| 11 | Transport Stream (TS) Analyzer                                | 21 |
| 12 | Licensing                                                     | 22 |
| 13 | Software update / saving and loading a configuration          | 23 |
|    | 13.1 Update using example of a TFTP server for Windows        | 24 |
| 14 | System log                                                    | 25 |
| 15 | Statistics                                                    | 26 |
| 16 | Network properties                                            | 27 |
| 17 | Logout                                                        | 28 |
| 18 | Technical data                                                | 29 |

# ASTRO

### 1 Figure

The figures show the U 115 installed in the U 100 - 230 base device.

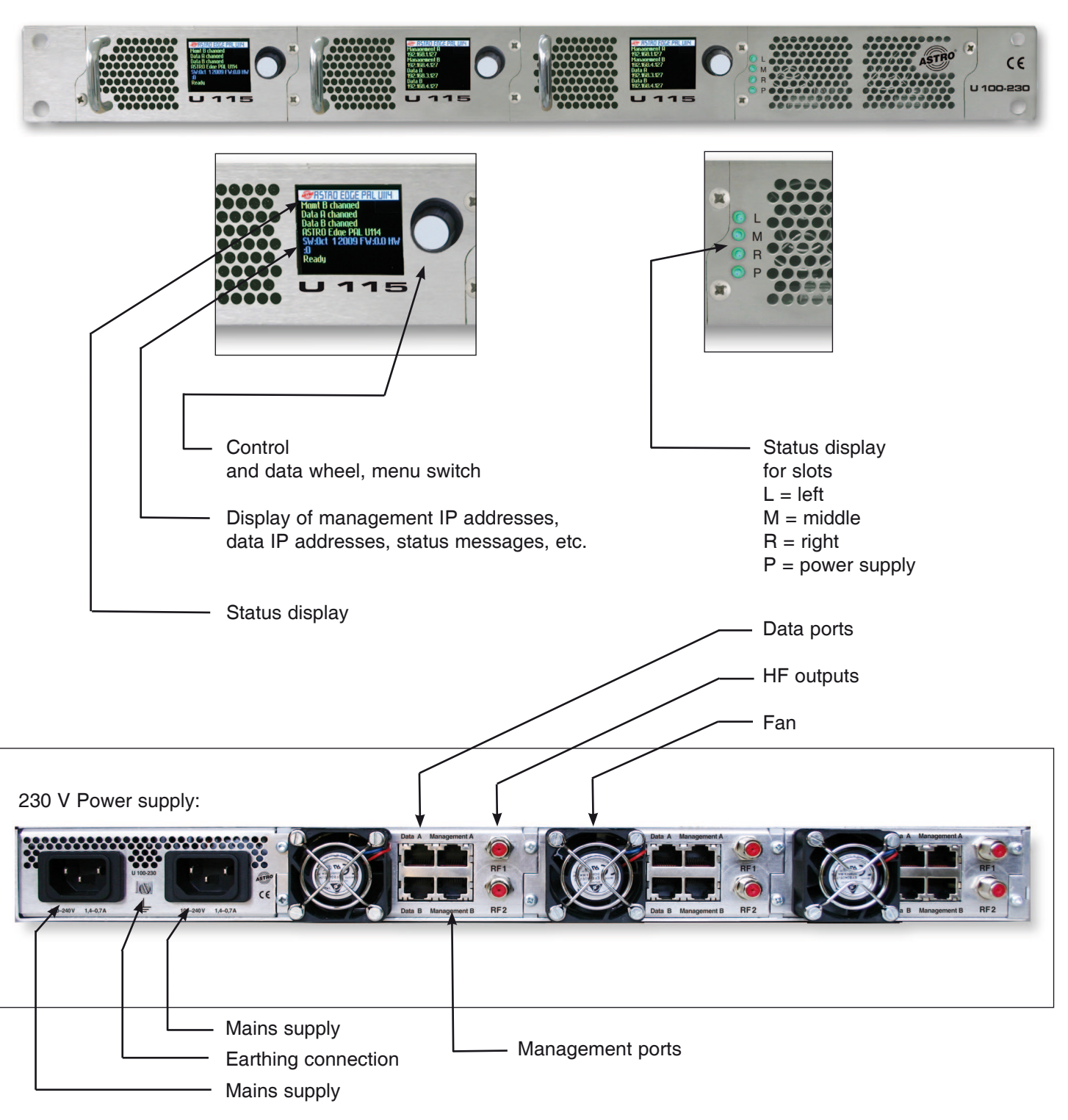

48 V Power supply:

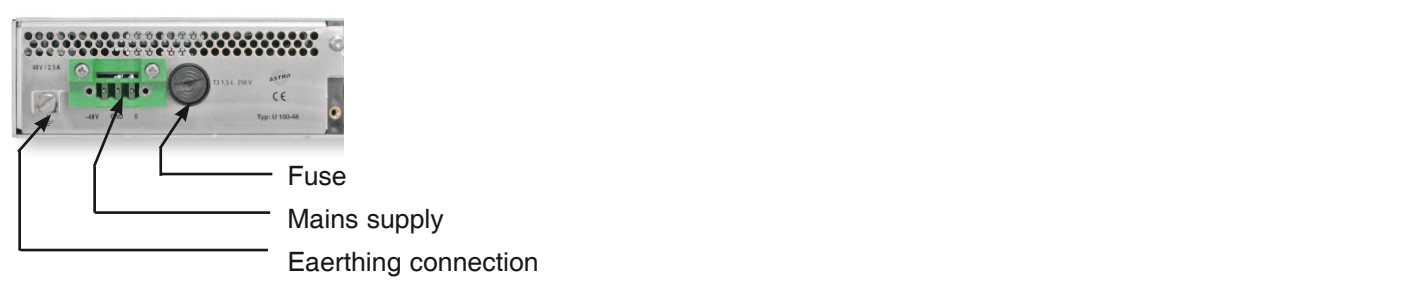

### 2 Introduction

The instructions in chapter 2 mainly apply to the U 100 - 230 base device.

### 2.1 Description of functions

The U 100 series is used to convert IP data streams into CATV signals. The U 100-230 base device can accommodate up to three U 1xx signal converters, as well as up to two U 100-SNTs for supplying the voltage to the U 1xx signal converters. The U 115 receives up to four video data streams encapsulated according to the internet protocol (IP) and converts them into up to four standardised PAL output signals.

#### 2.2 Safety instructions

Disconnect both mains plugs before opening the device!

The device must not be opened - for exceptions, see the maintenance and repair, and the service tasks! Power supply units must not be opened!

The device must be connected to a power supply with an earth contact, and should be positioned close to the mains socket.

The electrical system supplying current to the device, e.g. a house installation, must incorporate safety devices against excessive current, short-circuiting and earth leakages in accordance with EN 60950-1.

Both mains plugs are used to disconnect the device from the mains, therefore they must be easy to access and use at all times. The device is already in operation when one power unit is connected to the operating voltage. When the second power unit is also put into operation, one of the power units runs in idle mode as long as the other unit is supplying power to the device. The device may only be repaired by sending it to ASTRO along with a precise description of the error.

Displays indicate the status of the device operation, as well as the existence of DC voltages separate from the mains that are supplying the components of the device. However, operation displays that are not lit up in no way indicate that the device is completely disconnected from the mains or is voltage-free.

Read carefully:

EN 60 728 – Part 11, Safety requirements / No service tasks during electrical storms!

#### 2.3 Mounting instructions

The U 100 base device may only be mounted using guide rails! If the device is only fastened by means of the screws in the front panel, this will damage the base device!

The outputs of the signal converter must not be operated without connecting a combining network or terminating impedance!

#### Protection from environmental factors:

The device must only be connected and operated in dry rooms. It must not be exposed to spraying or dripping water, or to similar phenomena. If condensation appears, wait until the device is completely dry. Objects containing liquid must not be placed on top of the device.

The permitted ambient temperature range is 0 ... 45°C (ETS 300 019-1-3 class 3.1).

#### Mounting environment:

The device is designed for operation in, preferably, metallically conductive 19" racks with sufficient air convection. It should be operated away from heat radiation and other heat sources. The device my only be installed in rooms in which the permitted ambient temperature can be adhered to, even under changing climatic conditions. To avoid trapped heat, it must be freely ventilated on all sides. You absolutely must avoid mounting the device in a niche or covering the ventilation openings.

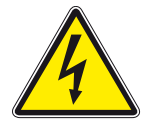

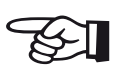

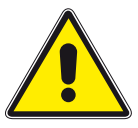

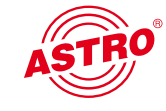

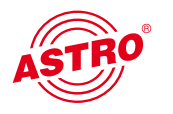

#### 2.4 Potential equalisation / earthing

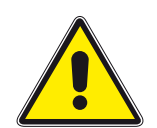

The subscriber network must be earthed correctly in accordance with EN 50083-1, and must remain earthed even when the device is removed.

The potential equalisation on the U 100 is effected via the fastening plates of the device, or via the earthing connection on the back of the device. Devices within hand's reached must be incorporated into the potential equalisation among one another.

It is not permitted to operate the device without an earth conductor, device earthing or device potential equalisation!

#### 2.5 Maintenance and repair

Disconnect both mains plugs before opening the device! The device must not be opened other than for repair purposes. In general, power units must not be opened. Repairs may only be carried out at the plant or at workshops, or by persons, authorised by ASTRO Strobel Kommunikationssysteme GmbH.

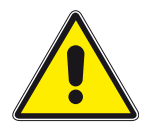

Read carefully: DIN VDE 0701- 0702, Repairs

Note: The device must not be opened by the user!

#### 2.6 Service tasks

The following tasks, in which screw connections have to be opened, can be performed by appropriately instructed service personnel: removal and installation of signal converters (e.g. U 115) and power units, also in the operating mode of the U 100.

Replacing power units

After the screws on the cover of the power unit chamber (ASTRO logo) are removed, the power units can be pulled out by hand, forwards along the mounting panel. When power units are being installed, there should be no contact with the ventilator or the fan grid,

and only the mounting panel attached to the power unit should be used.

When the tasks are complete, the cover of the power unit chamber must be replaced;

continuous operation of the device is not permitted without this cover.

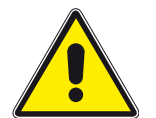

Note: Do not put your hand or any objects into the power unit chamber.

The U 100 must only be operated with the original power unit(s)!

Replacing converter modules:

Converter modules can be pulled outwards after the safety screw on the front panel has been unscrewed.

#### 2.7 Technical data for the mains supply (U 100 SNT 230 V version)

Mains voltage: Mains frequency: Current consumption: Protection class according to EN 60529: Permitted ambient temperature range: Secondary fuse in U100-230: Secondary fuses in U114: 100 – 240 V 50 / 60 Hz 1.4 – 0.7 A per power unit IP 20 0 ... 45°C T3,15A L 250 V IEC 60127-2/3 SMD, various values

#### 2.8 Installing and coding the backplane

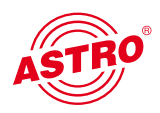

The scope of delivery of every U 1xx signal converter includes a backplane to create the physical connection between the signal converter and the base device. Both the mains HF connections and the network connections are connected to this backplane. The temperature controlled fan for cooling the U 1xx signal converter is located on the backplane.

#### 2.8.1 Coding the backplane

To correctly define the position of the backplane, and thus the position of the related signal converter in the U 100 base device, the jumper on the board of the backplane, which is described in the following section, must be configured.

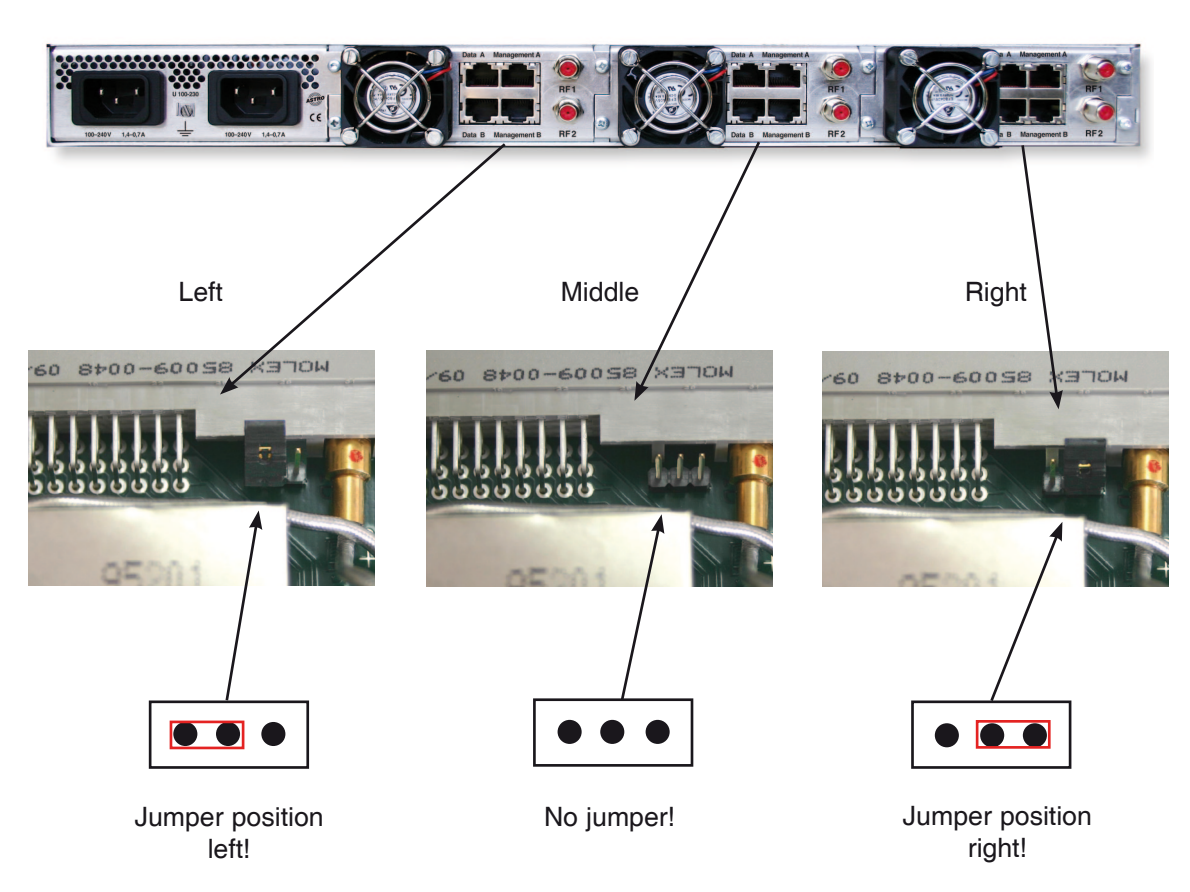

Figure 1: Coding the backplane using the jumper

Note:

An incorrectly configured jumper leads to incorrect displays in the front LEDs. Additionally, it is not possible to display a correct position on the Web user interface!

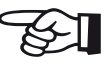

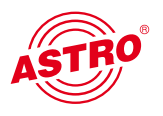

#### 2.8.2 Installing the backplane

In its state on delivery, the back of the U 100 base device is covered with blind panels:

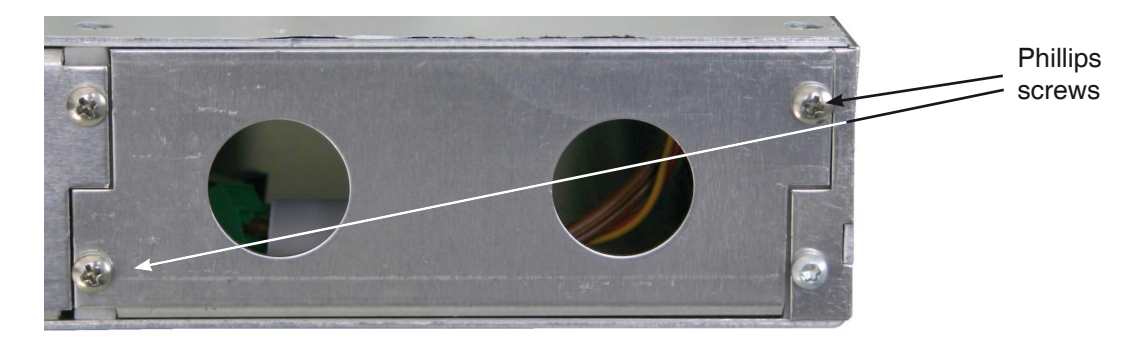

Figure 2: Position of the blind panel on delivery of U 100

To remove the blind panel, unscrew the two Phillips screws indicated in the above figure and remove the blind panel. The cables now visible must be connected to the backplane coded according to chapter 2.8.1, as shown in the following figure:

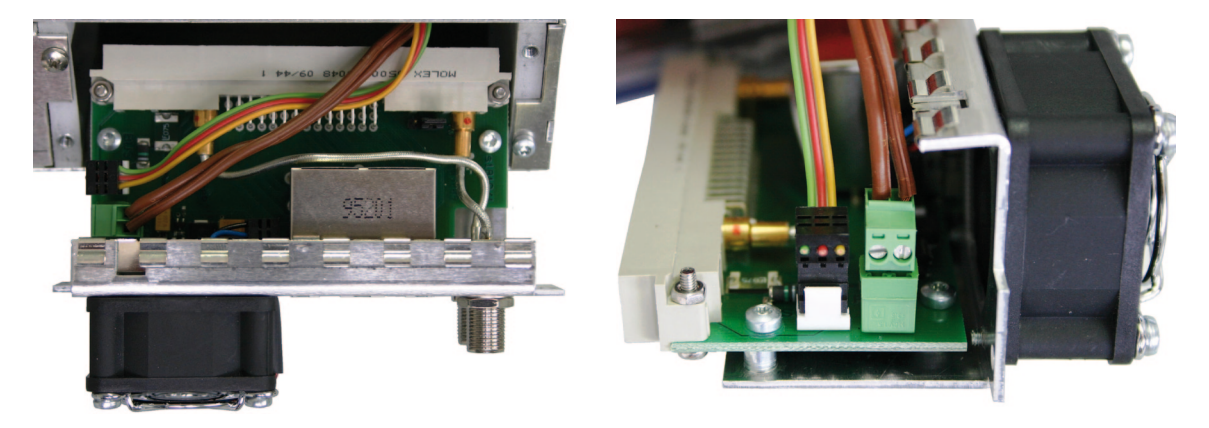

Figure 3: Connecting the voltage supply and signal lines

The backplane is now carefully inserted into the free slot of the U 100 base device and screwed in with the Phillips screws of the backplane. Here you must ensure that the cables are not jammed and that the backplane can be installed in the housing with only a small amount of pressure.

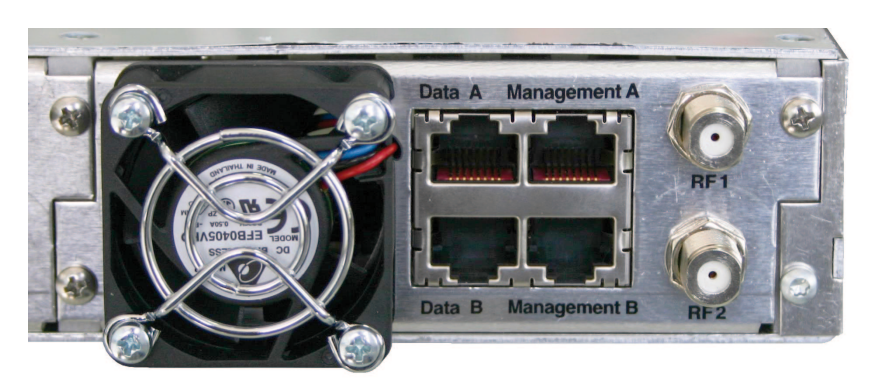

Figure 4: Correctly installed backplane

### 3 General introduction

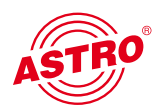

#### 3.1 Connecting the U 115 to a PC / laptop

When the operating voltage is connected, or after it is inserted into the slot of the base device, the U 115 switches on automatically. After the boot phase (ca. 90 seconds), the two management IP addresses appear in the display, along with other status messages.

If the device is connected to a PC / laptop via one of the network ports, and if the PC / laptop is suitably configured via the network settings, after you enter the IP address in the address line of the Web browser you can start configuring the U 115.

#### 3.2 The Web browser user interface

The Web browser user interface is divided into the top frame, the left frame and the main frame.

The top frame contains general information about the U 115.

### ASTRO EdgePAL U115

#### Main Settings

Time: 24 Mar 2010 10:34:27 UTC, Up: 0d 18h 59m 29s, SW:3805 FW:0.2 HW:0

Figure 1: General information in the top frame of the Web browser user interface

This information is as follows:

"SW: 3777" indicates the software level of the U 115 EdgePAL,

"FW: 0.2" is the level of the firmware in the U 115 EdgePAL,

"HW: 0" is the hardware version of the U 115 EdgePAL,

"Up: 0d 10h 06m 58s" is the duration of the connection, measured from the moment of the login,

"Time (UTC):" displays the time of the U 115.

The line in bold for the "name", "location" and "contact" is made up of the settings in the "User" chapter.

In the right section of the top frame, status information for the U 115 is displayed, i.e. in the Web browser user interface, the latest error message is visible.

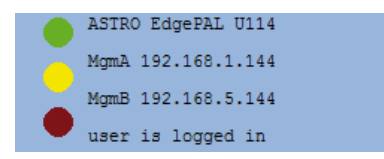

Figure 2: View of U 115 Display of the Web browser user interface

The left frame

contains the navigation bar for the various submenus, which are described in detail in the following chapters.

In the main frame,

the submenu is displayed according to the selection made in the navigation bar in the left frame.

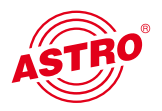

### 4 Login

Before the U 115 can be configured there must be a login. This is performed in the "Login" submenu.

In the state on delivery, the login data is as follows:

User: admin or user Password: astro

After correctly entering the login data, you can proceed with the configuration.

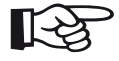

#### Note:

For security reasons, the user names and passwords should be changed from the state on delivery. This prevents unauthorized access.

Only one user / BC 4 can ever be logged into the U 115. At the very bottom of the left frame of the Web browser user interface, the user currently logged in is displayed.

### 5 Status

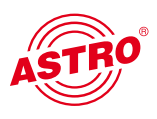

When you click on the "Status" submenu in the left frame, the following window appears (example):

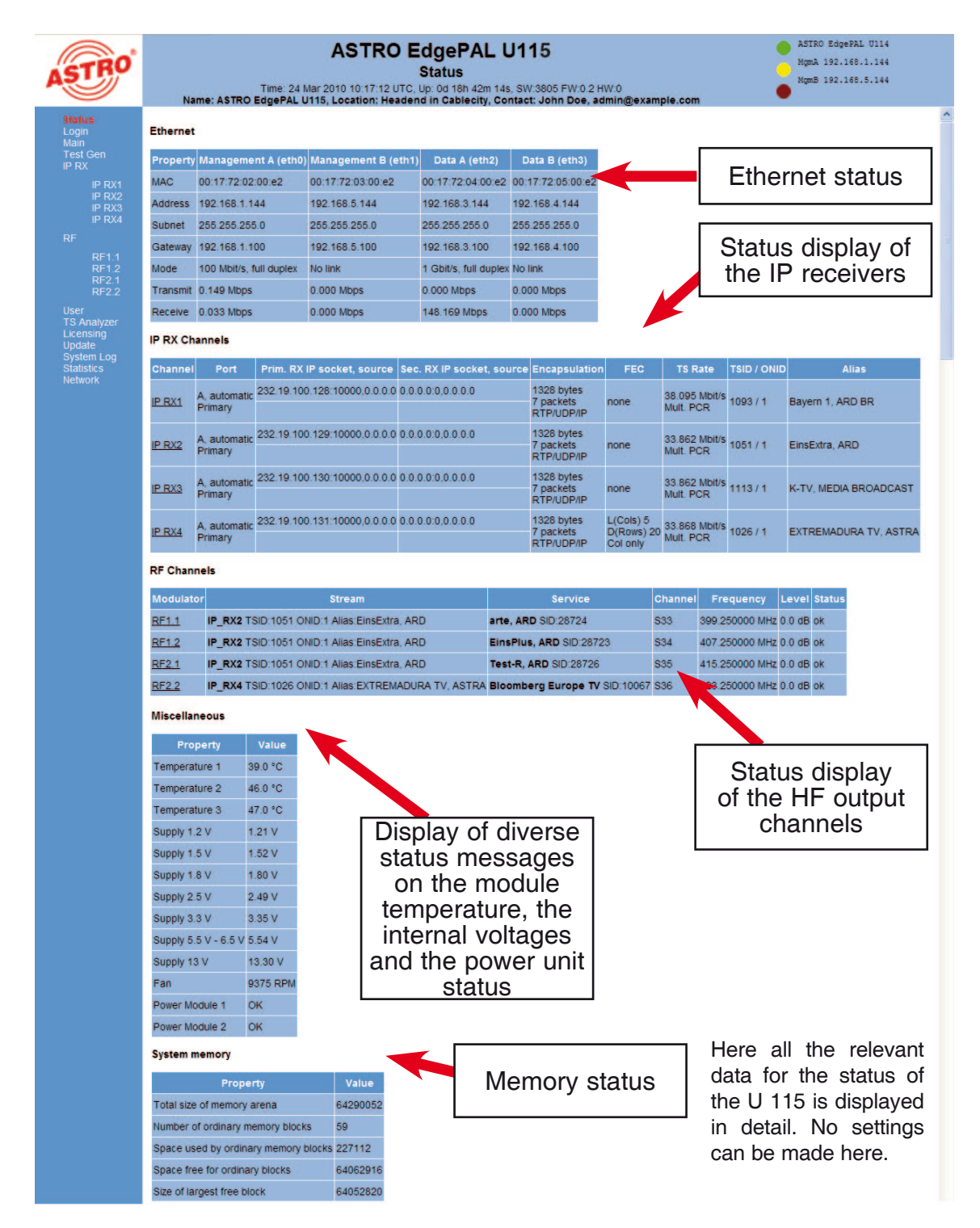

Figure 3: Status display in the "Status" submenu

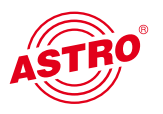

### 6 Settings for the IP interfaces, IP management and base device

When you click on the "Main" submenu in the left frame, the following window appears (example):

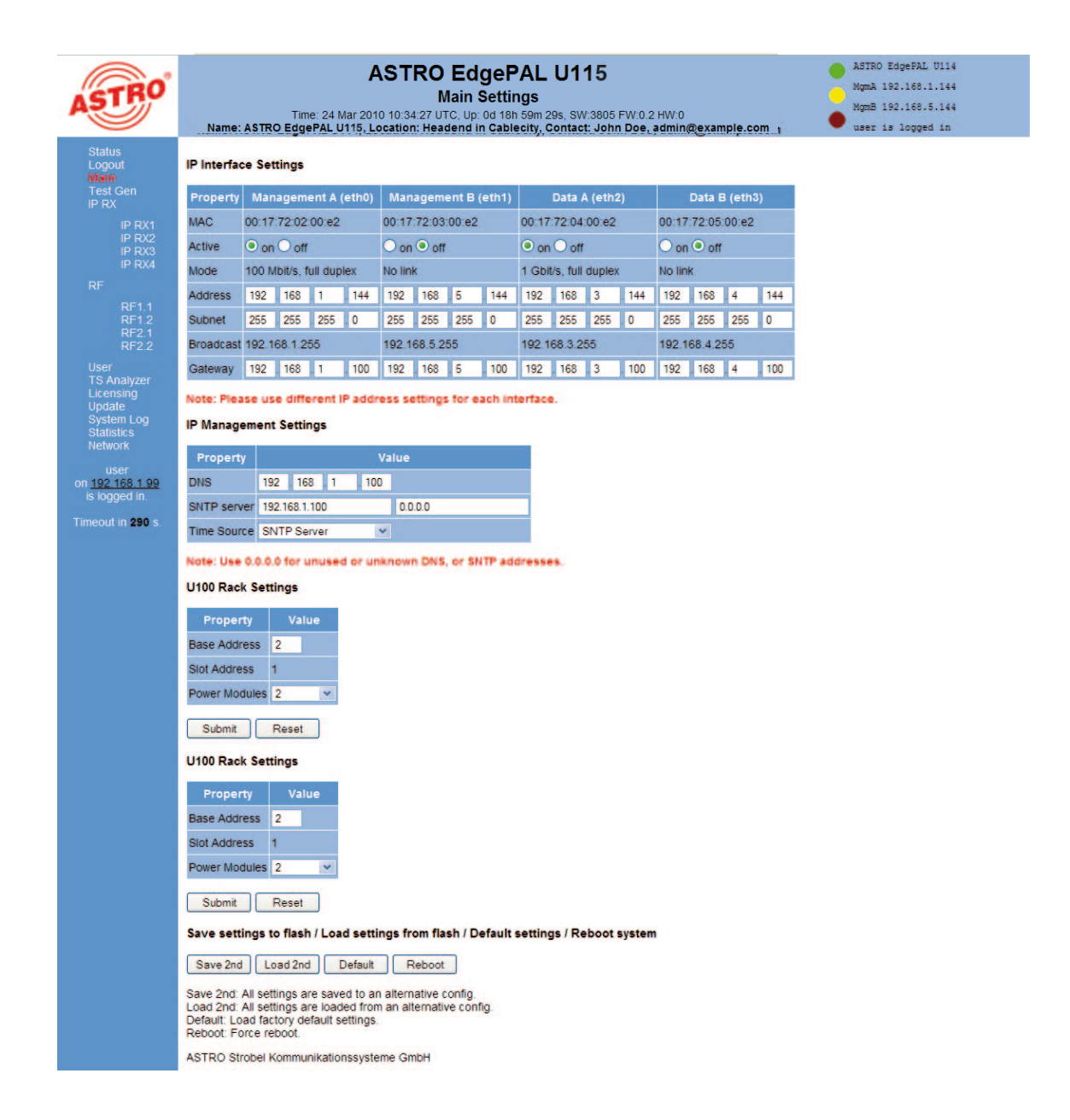

Figure 4: Overall view

The settings available are described in detail in the following sections.

#### Operating Manual U 115 quad IP / PAL converter

#### 6.1 Configuration of the IP interfaces

In the area of the user interface displayed below you can activate and deactivate the IP interfaces. The connection type is automatically detected and displayed by the U 115. (Here: 1 GBit/s, full duplex for Data A and 100 MBit/s, full duplex for Management A).

#### IP Interface Settings

| Property  | Management A (eth0)     | Management B (eth1) | Data A (eth2)         | Data B (eth3)       |  |  |  |
|-----------|-------------------------|---------------------|-----------------------|---------------------|--|--|--|
| MAC       | 00:17:72:02:00:e2       | 00:17:72:03:00:e2   | 00:17:72:04:00:e2     | 00:17:72:05:00:e2   |  |  |  |
| Active    | ● on ○ off              | 🔿 on 🖲 off          | ● on ○ off            | 🔘 on 🖲 off          |  |  |  |
| Mode      | 100 Mbit/s, full duplex | No link             | 1 Gbit/s, full duplex | No link             |  |  |  |
| Address   | 192 . 168 . 1 . 144     | 192 . 168 . 5 . 144 | 192 . 168 . 3 . 144   | 192 . 168 . 4 . 144 |  |  |  |
| Subnet    | 255 . 255 . 255 . 0     | 255 . 255 . 255 . 0 | 255 . 255 . 255 . 0   | 255 . 255 . 255 . 0 |  |  |  |
| Broadcast | 192.168.1.255           | 192.168.5.255       | 192.168.3.255         | 192.168.4.255       |  |  |  |
| Gateway   | 192 . 168 . 1 . 100     | 192 . 168 . 5 . 100 | 192 . 168 . 3 . 100   | 192 . 168 . 4 . 100 |  |  |  |

#### Note: Please use different IP address settings for each interface.

Figure 5: IP interface configuration

Changes to the IP addresses must be transferred to the U 115 using the "Submit" button.

#### Note:

When programming the IP addresses, make sure the addresses are not already allocated in your network. Address conflicts lead to malfunctions in the network.

#### 6.2 IP management configuration

In the IP management configuration, the DNS server and the SNTP server are entered. If a valid entry is made under "SNTP server", this can be used as a time reference. The MPEG flows (TDT) are additional time references.

#### **IP Management Settings**

| Property    | Value                 |  |  |  |  |  |  |  |  |  |  |
|-------------|-----------------------|--|--|--|--|--|--|--|--|--|--|
| DNS         | 192 . 168 . 1 . 100   |  |  |  |  |  |  |  |  |  |  |
| SNTP server | 192.168.1.100 0.0.0.0 |  |  |  |  |  |  |  |  |  |  |
| Time Source | SNTP Server 👻         |  |  |  |  |  |  |  |  |  |  |

Note: Use 0.0.0.0 for unused or unknown DNS, or SNTP addresses.

Figure 6: IP management configuration

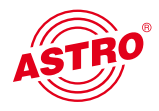

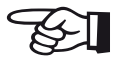

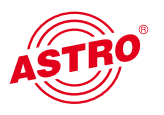

### 6.3 U 100 settings

Under "U 100 Rack Settings" an address can be allocated to the relevant base device. The number of the currently selected slot is displayed below it:

#### U100 Rack Settings

| Property      | Value |  |  |  |  |  |  |
|---------------|-------|--|--|--|--|--|--|
| Base Address  | 2     |  |  |  |  |  |  |
| Slot Address  | 1     |  |  |  |  |  |  |
| Power Modules | 2 🗸   |  |  |  |  |  |  |
|               |       |  |  |  |  |  |  |
| Submit        | Reset |  |  |  |  |  |  |

Figure 7: Rack settings

#### 6.4 Saving and loading a configuration, default and reboot

The current configuration of the U 115 is always written to the device using the "Submit" buttons, and is therefore activated immediately. If you want to save the current status, you press the "Save 2nd" button. This current status is then saved on the SD card in the U 115. You can call up this status again using the "Load 2nd" button. Saving the configuration on the local computer or FTP server is explained in the "Update" chapter.

#### Save settings to flash / Load settings from flash / Default settings / Reboot system

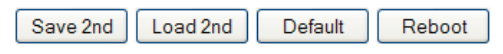

Save 2nd: All settings are saved to an alternative config. Load 2nd: All settings are loaded from an alternative config. Default: Load factory default settings. Reboot: Force reboot.

Figure 8: Saving and loading / default and reboot

The "Default" button is used to restore the factory settings.

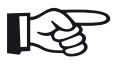

#### Note:

With the factory settings, all the settings apart from the user and network settings of the data and management ports are reset to the state on delivery!

The "Reboot" button restarts the U 115 with the last settings that were entered.

## 7 Test generator

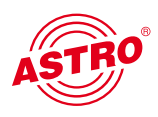

The U 115 has an integrated test generator for checking the functions of the PAL modulators when no input signal is available yet. The max. data rate that can be set is 67 MBit/s.

| ASTRO                                                                             | ASTRO EdgePAL U115<br>Test Generator Settings<br>Time: 24 Mar 2010 10 38:37 UTC, Up: 0d 19h 03m 30s, SW:3805 FW:0.2 HW:0<br>Name: ASTRO EdgePAL U115, Location: Headend in Cablecity, Contact: John Doe, admin@example.com |
|-----------------------------------------------------------------------------------|----------------------------------------------------------------------------------------------------|
| Status<br>Logout<br>Main                                                          | Test Generator Settings                                                                                                    |
| Test Gen<br>IP RX                                                                 | Property Value                                                                                                    |
| IP RX1                                                                            | Date rate 36.983607 Mbps (910)                                                                                                    |
| IP RX2<br>IP RX3                                                                  | Packet ID 230                                                                                                    |
| IP RX4                                                                            | Packet length 188                                                                                                    |
| RF<br>RF1.1<br>RF1.2<br>RF2.1<br>RF2.2                                            | Submit Reset ASTRO Strobel Kommunikationssysteme GmbH                                                                                                    |
| User<br>TS Analyzer<br>Licensing<br>Update<br>System Log<br>Statistics<br>Network |                                                                                                    |
| user<br>on <u>192 168.1.99</u><br>is logged in.<br>Timeout in <b>297</b> s.       |                                                                                                    |

Figure 9: Test generator settings

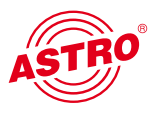

### 8 Configuration of the IP inputs

When you click on the "IP RX" submenu in the left frame, the following window appears (example):

| ASTRO                                                                                                    | Name:    | ASTRO EdgePAL U115<br>IP RX Channel Settings<br>Time: 24 Mar 2010 10:42:17 UTC. Up: 0d 19h 07m 19s. SW:3805 FW:0.2 HW:0<br>Name: ASTRO EdgePAL U115, Location: Headend in Cablecity, Contact: John Doe, admin@example.com |               |               |                              |                           |             |                       |             |  |  |  |
|----------------------------------------------------------------------------------------------------|----------|----------------------------------------------------------------------------------------------------|---------------|---------------|------------------------------|---------------------------|-------------|-----------------------|-------------|--|--|--|
| Status<br>Logout<br>Main                                                                                                    | IP RX Ch | annel Settir                                                                                                    | ngs           |               |                              |                           |             |                       |             |  |  |  |
| Test Gen                                                                                                    | Channel  | Enable                                                                                                    | Port          | Encapsulation | Prim. RX IP socket, source   | Sec. RX IP socket, source | TSID / ONID | Alias                 | Link        |  |  |  |
| IP RX1                                                                                                    |          | 0.0.                                                                                                    | A. automatic  | RTP/UDP/IP    | 232.19.100.128.10000,0.0.0.0 | 0.0.0.0:0,0.0.0.0         |             | Daviana ( 400.00      | Play / Play |  |  |  |
| IP RX2<br>IP RX3                                                                                                    | IP RX1   | • on • off                                                                                                    | Primary       | Mult. PCR     | 232.19.100.128:10000,0.0.0.0 | 0.0.0.0:0,0.0.0.0         | 109371      | Bayem 1, ARD BR       | Play / Play |  |  |  |
| IP RX4                                                                                                    |          |                                                                                                    | A automatic   | RTP/UDP/IP    | 232.19.100.129:10000,0.0.0.0 | 0.0.0.0:0,0.0.0.0         |             |                       | Play / Play |  |  |  |
| RF                                                                                                    | IP RX2   | on O of                                                                                                    | Primary       | Mult. PCR     | 232.19.100.129:10000,0.0.0.0 | 0.0.0.0:0,0.0.0.0         | 1051/1      | EIIISEAIIa, ARD       | Play / Play |  |  |  |
| RF1.1<br>RF1.2                                                                                                    |          | 0.0                                                                                                    | A automatic   | RTP/UDP/IP    | 232.19.100.130:10000,0.0.0.0 | 0.0.0.0:0,0.0.0.0         |             |                       | Play / Play |  |  |  |
| RF2.1<br>RF2.2                                                                                                    | IP RX3   | • on • off                                                                                                    | Primary       | Mult. PCR     | 232.19.100.130:10000,0.0.0.0 | 0.0.0.0:0,0.0.0.0         | 1113/1      | K-TV, MEDIA BROADCAST | Play / Play |  |  |  |
| User                                                                                                    |          | ~ ~                                                                                                    | A automatic   | RTP/UDP/IP    | 232.19.100.131:10000.0.0.0   | 0.0.0.0:0,0.0.0.0         |             |                       | Play / Play |  |  |  |
| IS Analyzer<br>Licensing                                                                                                    | IP RX4   | • on • off                                                                                                    | Primary       | Mult. PCR     | 232.19.100.131:10000,0.0.0.0 | 0.0.0.0:0,0.0.0.0         | 1026 / 1    | EXTREMADURA TV, ASTRA | Play / Play |  |  |  |
| Update<br>System Log<br>Statistics<br>Network<br>user<br>on <u>192 168 1.99</u><br>is logged in.<br>Timeout in <b>296</b> s. | Submit   | Reset                                                                                                    | unikationssys | teme GmbH     |                              |                           |             |                       |             |  |  |  |

Figure 10: Overview of the IP input configuration

Here the four IP inputs to be configured are activated or deactivated, and their current configuration is displayed. You go to the detailed settings either by clicking the relevant channel (e.g.  $\underline{IP}$ <u>RX3</u>) or clicking the relevant submenu in the left frame.

Figure 11: Detailed settings of the IP receiver

| ASTRO                                                              | ASTRO EdgePAL U115<br>IP RX1 Channel Settings<br>Time: 24 Mar 2010 10.43.50 UTC. Up: 0d 19h 08m 52s. SW 3805 FW 0.2 HW 0<br>Name: ASTRO EdgePAL U115, Location: Headend in Cablecity, Contact: John Doe, admin@example.com |                                |                               |                                     |                            |                                  |                                  |                       |     |      |     |      | AS<br>Mg<br>Mg<br>us | MTRO E<br>mA 19<br>mB 19<br>ser is | dgePAL<br>2.168.<br>2.168.<br>10gge | U114<br>1.144<br>5.144<br>d in |  |  |  |  |
|--------------------------------------------------------------------|----------------------------------------------------------------------------------------------------|--------------------------------|-------------------------------|-------------------------------------|----------------------------|----------------------------------|----------------------------------|-----------------------|-----|------|-----|------|----------------------|------------------------------------|-------------------------------------|--------------------------------|--|--|--|--|
| Status<br>Logout<br>Main                                           | IP RX1 Channel Settings                                                                                                    |                                |                               |                                     |                            |                                  |                                  |                       |     |      |     |      |                      |                                    |                                     |                                |  |  |  |  |
| Test Gen<br>IP RX                                                  | Property                                                                                                    | Data A (eth2) 1G               |                               |                                     |                            |                                  |                                  |                       |     | Dat  | а В | (eth | 3) 1G                |                                    |                                     |                                |  |  |  |  |
| IP RX1                                                             | Primary Receive IP:Port                                                                                                    | 0                              | 232                           | . 19                                | . 100                      | 128                              | 10000                            |                       | 232 | . 19 | . 1 | 00   | 128                  | : 10000                            |                                     |                                |  |  |  |  |
| IP RX2<br>IP RX3                                                   | Primary Source Select                                                                                                    | use                            | 0                             | 0                                   | . 0                        | . 0                              |                                  | ✓ like<br>Data A      | 0   | . 0  | . 0 |      | 0                    | ]                                  |                                     |                                |  |  |  |  |
| IP RX4                                                             | Secondary Receive IP:Port                                                                                                    | t O use                        | 0                             | . 0                                 | . 0                        | . 0                              | : 0                              |                       | 0   | . 0  | . 0 |      | 0                    | : 0                                |                                     |                                |  |  |  |  |
|                                                                    | Secondary Source Select                                                                                                    |                                | 0                             | . 0                                 | . 0                        | . 0                              |                                  |                       | 0   | . 0  | . 0 |      | 0                    |                                    |                                     |                                |  |  |  |  |
| RF1.2                                                              | Property                                                                                                    |                                | Data A (eth2) + Data B (eth3) |                                     |                            |                                  |                                  |                       |     |      |     |      |                      |                                    |                                     |                                |  |  |  |  |
| RF2.1<br>RF2.2                                                     | Enable                                                                                                    | • on (                         | Ooff                          |                                     |                            |                                  |                                  |                       |     |      |     |      |                      |                                    |                                     |                                |  |  |  |  |
| User                                                               | Port                                                                                                    | A                              | ~                             |                                     |                            |                                  |                                  | automati 🗸            |     |      |     |      |                      |                                    |                                     |                                |  |  |  |  |
| Licensing                                                          | Encapsulation                                                                                                    | RTP                            | UDP/                          | IP O (                              | JDP/IP                     |                                  |                                  | ● automatic ○ manual  |     |      |     |      |                      |                                    |                                     |                                |  |  |  |  |
| System Log                                                         | Bitrate                                                                                                    | O Sing                         | le PCI                        | R (SPT                              | rs) 🔍                      | Mult. F                          | PCR (MPTS)                       | automatic      manual |     |      |     |      |                      |                                    |                                     |                                |  |  |  |  |
| Network                                                            | TSID / ONID                                                                                                    | 1093                           |                               |                                     |                            |                                  |                                  | 1                     |     |      |     |      |                      |                                    |                                     |                                |  |  |  |  |
|                                                                    | Alias manual / automatic                                                                                                    |                                |                               |                                     |                            |                                  |                                  | Bayern 1, ARD BR      |     |      |     |      |                      |                                    |                                     |                                |  |  |  |  |
| on <u>192,168,199</u><br>is logged in.<br>Timeout in <b>219</b> s. | Enter the IP address and U<br>For an IP multicast, use an<br>Use 0.0.0 to disable Sour<br>Submit Reset<br>ASTRO Strobel Kommunika                                                                                          | DP port<br>address<br>ce Selec | that wi<br>in the<br>t or Se  | ill be m<br>range<br>econda<br>GmbH | atcheo<br>225.0<br>ary Rei | d for th<br>0.0.0 to<br>ceive li | is channel.<br>239.255.255.<br>9 | 255.                  |     |      |     |      |                      |                                    |                                     |                                |  |  |  |  |

To enable the greatest possible path redundancy, the U 115 has various different configuration options for the IP receivers. The Data A and Data B ports can be configured completely independently of one another. IGMPv3 enables what is known as "Source Select", i.e. the IP receiver can request the data from a preferred source.

Figure 12: Setting the Multicast addresses

IP RX1 Channel Settings

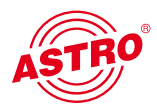

| Property                  |      | Data A (eth2) 1G |      |       |       |         |        |     | Data B (eth3) 1G |       |       |         |  |  |  |
|---------------------------|------|------------------|------|-------|-------|---------|--------|-----|------------------|-------|-------|---------|--|--|--|
| Primary Receive IP:Port   |      | 232              | . 19 | . 100 | . 128 | : 10000 | ]      | 232 | . 19             | . 100 | . 128 | : 10000 |  |  |  |
| Primary Source Select     | Use  | 0                | . 0  | . 0   | . 0   |         | V like | 0   | . 0              | . 0   | . 0   |         |  |  |  |
| Secondary Receive IP:Port |      | 0                | . 0  | . 0   | . 0   | : 0     | Data A | 0   | . 0              | . 0   | . 0   | : 0     |  |  |  |
| Secondary Source Select   | Uuse | 0                | . 0  | . 0   | . 0   | 1       |        | 0   | . 0              | . 0   | . 0   | ]       |  |  |  |

The "use" selection box defines the data source used. This data source is defined via the Multicast address and can - if this Multicast address is provided by multiple senders - be used preferentially by the IP receiver. The IP address of the preferred source is entered under "Primary / Secondary Source Select". If 0.0.0.0 is displayed here, the Source Select function is deactivated. If different signal paths are supplied by the same sending equipment, it can make sense to configure Data B exactly like Data A. This is easily performed by activating "like Data A".

Figure 13: Settings for the IP input signal format

| Property                 | Data A (eth2) + Data B (eth3)       |                                        |  |  |  |  |  |  |  |
|--------------------------|-------------------------------------|----------------------------------------|--|--|--|--|--|--|--|
| Enable                   | ● on ○ off                          |                                        |  |  |  |  |  |  |  |
| Port                     | A                                   | automati v                             |  |  |  |  |  |  |  |
| Encapsulation            |                                     | ● automatic ○ manual                   |  |  |  |  |  |  |  |
| Bitrate                  | Single PCR (SPTS)  Mult. PCR (MPTS) | <ul> <li>automatic O manual</li> </ul> |  |  |  |  |  |  |  |
| TSID / ONID              | 1093                                | 1                                      |  |  |  |  |  |  |  |
| Alias manual / automatic |                                     | Bayern 1, ARD BR                       |  |  |  |  |  |  |  |

In the "Enable" line, the IP receiver is activated or deactivated.

In the "Port" line, the data interface is selected (A or B) and the preferred data interface is set. This function enables the U 115 to switch to the second interface after an input signal has failed, and to switch back when the failed signal has been re-established (prefer A or B). If you select the "auto" option, the IP receiver remains on the substitute interface until it is manually switched back, or until this interface also fails.

Under "Encapsulation" the protocol used in the sender is set: RTP/UDP/IP or UDP/IP. However, the U 115 is also able to detect the protocol automatically and evaluate it accordingly.

For the "Bitrate" you can choose between "Single PCR (SPTS)" and "Multiple PCR (MPTS)". Here the U 115 can also detect the status automatically and process it.

To have a better overview during the configuration of the HF parameters, you have the option of entering an alias. If this entry option is not used, the first service in the transport stream is automatically used as the alias.

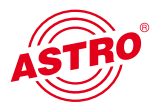

9

### Configuration of the HF outputs

You go to the overview of the HF parameters via the "RF" submenu in the left frame. All four output channels with the related data on the data flow are displayed, as well as the status of the respective output channel. Here the output channel can be activated or deactivated. If you select "Standby" here, only the HF is deactivated. However, the configuration of the output signal remains active, along with the analysis of the input data flow.

Changes must be written to the device by pressing the "Submit" button.

| ASTRO                                           |            | ASTRO EdgePAL U115<br>RF Channels<br>Time: 19 Jul 2010 14:56:42 UTC. UP: 04 00h 44m 09s, SW:3925 FW:11 HW:0<br>Name: Testgerät, Location: Headend in Cablecity, Contact: John Doe, admin@example.com |                                               |                           |         |                |              |  |  |  |  |  |
|-------------------------------------------------|------------|----------------------------------------------------------------------------------------------------|-----------------------------------------------|---------------------------|---------|----------------|--------------|--|--|--|--|--|
| Status<br>Logout<br>Main                        | RF Channe  | els                                                                                                    |                                               |                           |         |                |              |  |  |  |  |  |
| Test Gen<br>IP RX                               | Modulator  | Enable                                                                                                    | Stream                                        | Service                   | Channei | Frequency      | Level Status |  |  |  |  |  |
| IP RX1                                          | RF1.1      | ● on ○ standby ○ off                                                                                                    | IP_RX2 TSID:1079 ONID:1 Alias:3sat, ZDFvision | ZDF, ZDFvision SID:28006  | C21     | 471.250000 MHz | 0.0 dB ok    |  |  |  |  |  |
| IP RX2<br>IP RX3                                | RF1.2      | ● on ● standby ● off                                                                                                    | IP_RX2 TSID:1079 ONID:1 Alias:3sat, ZDFvision | 3sat, ZDFvision SID:28007 | C22     | 479.250000 MHz | 0.0 dB ok    |  |  |  |  |  |
| IP RX4                                          | RF2.1      | ● on ○ standby ○ off                                                                                                    | IP_RX1 TSID:1101 ONID:1 Alias:Das Erste, ARD  | Das Erste, ARD SID:28106  | C23     | 487.250000 MHz | 0.0 dB ok    |  |  |  |  |  |
| RF                                              | RF2.2      | ● on ● standby ● off                                                                                                    | IP_RX3 TSID:1051 ONID:1 Alias:EinsExtra, ARD  | EinsExtra, ARD SID:28721  | C24     | 495.250000 MHz | 0.0 dB ok    |  |  |  |  |  |
| RF1.1<br>RF1.2<br>RF2.1                         | Submit     | Reset                                                                                                    |                                               |                           |         |                |              |  |  |  |  |  |
| RF2.2                                           | ASTRO Stro | obel Kommunikationssvs                                                                                                    | steme GmbH                                    |                           |         |                |              |  |  |  |  |  |
| User<br>TS Analyzer                             |            |                                                                                                    |                                               |                           |         |                |              |  |  |  |  |  |
| Licensing<br>Update                             |            |                                                                                                    |                                               |                           |         |                |              |  |  |  |  |  |
| System Log<br>Statistics                        |            |                                                                                                    |                                               |                           |         |                |              |  |  |  |  |  |
| Network                                         |            |                                                                                                    |                                               |                           |         |                |              |  |  |  |  |  |
| user<br>on <u>192 168 1.40</u><br>is logged in. |            |                                                                                                    |                                               |                           |         |                |              |  |  |  |  |  |
| Timeout in 1788 s                               |            |                                                                                                    |                                               |                           |         |                |              |  |  |  |  |  |

Figure 14: Overview of the HF parameters

You go to the detailed settings either by clicking the relevant channel (e.g. <u>RF 1.1</u>) or clicking the relevant submenu in the left frame.

In the detailed view of a channel, the programme to be applied in PAL is selected under "Input Selection". This programme can be applied from any of the four IP receivers. Figure 15: Output channel setting

| ASTRO                    |               | ASTRO EdgePAL U115<br>RF1.1 Channel Settings<br>Time: 19 Jul 2010 14:54:14 UTC, Up: 0d 00h 41m 41s, SW:3925 FW:1.1 HW:0<br>Name: Testgerät, Location: Headend in Cablecity, Contact: John Doe, admin@example.com |                                                                       |                                 |                                  |                                                    |                                           |                |                |                       |  |  |  |
|--------------------------|---------------|----------------------------------------------------------------------------------------------------|-----------------------------------------------------------------------|---------------------------------|----------------------------------|----------------------------------------------------|-------------------------------------------|----------------|----------------|-----------------------|--|--|--|
| Status<br>Logout<br>Main | Input Selec   | tion                                                                                                    |                                                                       |                                 |                                  |                                                    |                                           |                |                |                       |  |  |  |
| Test Gen<br>IP RX        | Pro           | operty                                                                                                    |                                                                       |                                 | Value                            |                                                    |                                           |                |                |                       |  |  |  |
| IP RX1<br>IP RX2         | Transport St  | tream / Service                                                                                                    | Please                                                                | select<br>TSID:1078             | ONID:1 Alias:                    | rks Europe                                         |                                           |                |                |                       |  |  |  |
| IP RX3<br>IP RX4         | Submit        | Reset                                                                                                    | VIVA                                                                  | Germany.<br>Germany.<br>(COMEDY | MTV Networks<br>MTV Networks     | Europe (SID:28<br>Europe (SID:28<br>Europe (SID:28 | 8676 Digita<br>8676 Digita<br>8680 Digita | television)    |                |                       |  |  |  |
|                          | Stream Sele   | ection                                                                                                    | iction Manual IP_RXI<br>IP_RXZ TSID:1079 ONID:1 Alias:3sat. ZDFvision |                                 |                                  |                                                    |                                           |                |                |                       |  |  |  |
| RF1.1<br>RF1.2<br>DF2 1  | Property      | Stream                                                                                                    | ZDF                                                                   | ZDE vision<br>infokanal, Z      | (SID 28006 Di<br>DFvision (SID   | gital television)<br>28011 Digital te              | elevision)                                |                |                |                       |  |  |  |
| RF2.2                    | PCR           |                                                                                                    | ZDF                                                                   | theaterkana                     | I. ZDFvision (                   | SID:28016 Digita                                   | al televisio                              | r) (r          |                |                       |  |  |  |
| User<br>TS Analvzer      | Video IS      | SO/IEC 13818-2 \                                                                                                    | KiKa                                                                  | ZDEVISION                       | (SID:28007 DI<br>(SID:28008 Di   | gital television)                                  |                                           |                |                |                       |  |  |  |
| Licensing                | Audio A d     | eu ISO/IEC 1117                                                                                                    | DRa                                                                   | LTUR, ZDFvi                     | sion (SID:28012 D                | Digital radio sound                                | sound)<br>f)                              |                |                |                       |  |  |  |
| System Log               | Audio B 2     | ch ISO/IEC 1117                                                                                                    | DLF.<br>Man                                                           | ZDFvision (S<br>ual IP_RX2      | ID:28013 Digital I               | radio sound)                                       |                                           |                |                |                       |  |  |  |
| Network                  | Teletext d    | eu Teletext                                                                                                    | IP_RX3<br>Eins                                                        | Extra, ARD                      | ONID:1 Alias:1<br>(SID:28721 Dig | EinsExtra, ARD<br>gital television)                |                                           |                |                |                       |  |  |  |
| user                     | Subtitling d  | au DVB-Subtitlin Einsfestival, ARD (SID:28722 Digital television)                                                                                                    |                                                                       |                                 |                                  |                                                    |                                           |                |                |                       |  |  |  |
| is logged in.            | Modulation    | Modulation                                                                                                    |                                                                       |                                 |                                  |                                                    |                                           |                |                |                       |  |  |  |
| Timeout in 1687 s.       | Property      |                                                                                                    |                                                                       |                                 |                                  | Valu                                               | e                                         |                |                |                       |  |  |  |
|                          | RF            | on O standby                                                                                                    | off O                                                                 | Channel C                       | 21 💌                             | Frequency 47                                       | 1.250000 MH                               | z Level 0.0 dB | Channel Fi     | ter on off            |  |  |  |
|                          | Defaults      | PAL BG (A2)                                                                                                    |                                                                       | •                               |                                  |                                                    |                                           |                |                |                       |  |  |  |
|                          | TV System     | Lines 625/50 Hz                                                                                                    | *                                                                     | Colour PA                       | ×                                | Residual Carrie                                    | er 11.0 %                                 | Modulation ne  | gative 👻       |                       |  |  |  |
|                          | VPS           | on off                                                                                                    |                                                                       | CNI Code                        | -1 (-1 i                         | s automatic)                                       |                                           |                |                |                       |  |  |  |
|                          | WSS           | Mode automatic                                                                                                    | •                                                                     |                                 |                                  |                                                    |                                           |                |                |                       |  |  |  |
|                          | Test Lines    | CCIR17 17                                                                                                    |                                                                       | CCIR18 18                       |                                  | CCIR330 330                                        |                                           | CCIR331 0      | Ramp 331       | sin(x)/x 0            |  |  |  |
|                          | Still Picture |                                                                                                    |                                                                       |                                 |                                  |                                                    |                                           |                |                |                       |  |  |  |
|                          | OSD Text      |                                                                                                    |                                                                       |                                 |                                  |                                                    |                                           |                |                |                       |  |  |  |
|                          | 1st Audio     | Modulation FM                                                                                                    | *                                                                     | Frequency                       | 5.5000000 MH                     | z Level -13. dB                                    |                                           | Deviation 0.0  | dB<br>Mode A+B | -> Stereo/Dual (dvo = |  |  |  |
|                          | 2nd Audio     | Modulation FM                                                                                                    | (A2) -                                                                | Frequency                       | 5.7421875 MH                     | z Level -20. dB                                    |                                           | Deviation 0.0  | dB             | · otoroojo dal (dyn • |  |  |  |
|                          | Submit        | Reset                                                                                                    |                                                                       |                                 |                                  |                                                    |                                           |                |                |                       |  |  |  |

In the "Stream Selection" area, the PIDs of the PCR are displayed, along with the PIDs of the selected video and audio stream. The teletext can be selected or deactivated, as can the subtitles.

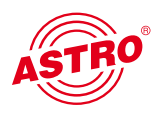

#### Stream Selection

| Property   | Stream                    | PID (-TTX page |
|------------|---------------------------|----------------|
| PCR        |                           | 110            |
| Video      | ISO/IEC 13818-2 Video 🔻   | 110            |
| Audio A    | deu ISO/IEC 11172 Audi 👻  | 120            |
| Audio B    | 2ch ISO/IEC 11172 Audic 👻 | 121            |
| Teletext   | deu Teletext 👻            | 130            |
| Subtitling | deu DVB-Subtitling 👻      | 131            |

#### Figure 16: Stream selection

Modulation

| Property      |                        |                         | Value                    |                  |                                                |
|---------------|------------------------|-------------------------|--------------------------|------------------|------------------------------------------------|
| RF            | ● on ○ standby ○ off   | Channel C21 -           | Frequency 471.250000 MHz | Level 0.0 dB     | Channel Filter O on O off                      |
| Defaults      | PAL BG (A2)            | •                       |                          |                  |                                                |
| TV System     | Lines 625/50 Hz +      | Colour PAL +            | Residual Carrier 11.0 %  | Modulation nega  | tive -                                         |
| VPS           | ● on O off             | CNI Code -1 (-1 is      | automatic)               |                  | Please select                                  |
| WSS           | Mode automati 🗠        |                         |                          |                  | A -> Mono L+R<br>A -> Mono L                   |
| Test Lines    | CCIR1 off<br>automatic | CCIR18 18               | CCIR330 330              | CCIR331 0        | Ramp A -> Mono R<br>A -> Stereo                |
| Still Picture | decoder<br>4:3         |                         |                          |                  | A -> Dual (L is main)<br>A -> Dual (R is main) |
| OSD Text      | 16:9                   |                         |                          |                  | A -> Automatic                                 |
| 1st Audio     | Modulation FM -        | Frequency 5.5000000 MHz | Level -13. dB            | Deviation 0.0 dl | A+B -> Stereo/Dual (dynami                     |
| 2nd Audio     | Modulation FM (A2) -   | Frequency 5.7421875 MHz | Level -20.) dB           | Deviation 0.0 dt | Model A+b -> Stereo/Dual (dyn 💌                |

#### Figure 17: Setting the PAL modulator

| "RF" line:<br>and configured,         | <ul> <li>Activating and deactivating the output signal / Standby: output signal selected<br/>but HF deactivated</li> <li>Selection of the output channel</li> <li>Setting the output level</li> <li>Activating and deactivating the channel filter</li> </ul>               |
|---------------------------------------|----------------------------------------------------------------------------------------------------|
| "Defaults" line:                      | <ul> <li>Selecting the standard used (PAL B/G, PAL D/K, SECAM, Nicam, etc.)</li> <li>In the text input field under "Channel Filter", in the state on delivery ASTRO has entered the channel filter used</li> </ul>                                                          |
| "TV System" line:                     | <ul> <li>Display the number of lines and the picture frequency</li> <li>Display the colour standard</li> <li>Display the residual carrier</li> <li>Display the modulation start</li> <li>Correspond respectively to the standard selected in the "Defaults" line</li> </ul> |
| "VPS" line:                           | <ul><li>Activating and deactivating the VPS signal</li><li>Enter the CNI (Country &amp; Network Identifier)</li></ul>                                                                                                    |
| "WSS" line:                           | • Select the WSS mode: off, 16:9, 4:3, decoder and automatic                                                                                                    |
| "Test Lines" line:                    | Enter the picture lines into which the respective test line is to be keyed in                                                                                                    |
| "Still Picture" line:                 | Reserved for future applications                                                                                                    |
| "OSD Text" line:                      | The text entered here is keyed into the current picture as OSD text                                                                                                    |
| "1st Audio" and<br>"2nd Audio" lines: | Setting the audio mode and the audio hub (deviation)                                                                                                    |

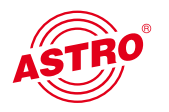

### 10 User management

You reach the user management by clicking on the "User" submenu. The U 115 allows you to create four different users. In the state on delivery, "admin", "user" and "bc4" are created, all with the password "astro".

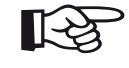

#### Note:

For security reasons, the user names and passwords should be changed from the state on delivery. This prevents unauthorized access.

In the "Timeout" line the minutes are entered until the U 144 automatically logs the user out if no configuration change has been registered during this period.

In the lower area of the "User Administration" table, you can enter the name, location and responsible contact person. These entries also appear in the top frame.

| ASTRO                                           | ASTRO EdgePAL U115<br>User Administration<br>Time: 24 Mar 2010 11:55:17 UTC, Up: 0d 20h 20m 19s, SW:3805 FW:0.2 HW:0<br>Name: ASTRO EdgePAL U115, Location: Headend in Cablecity, Contact: John Doe, admin@example.com |                                                                                                    |              |                     |        |  |  |  |  |  |
|-------------------------------------------------|----------------------------------------------------------------------------------------------------|----------------------------------------------------------------------------------------------------|--------------|---------------------|--------|--|--|--|--|--|
| Status<br>Logout<br>Main                        | User Administration                                                                                                    |                                                                                                    |              |                     |        |  |  |  |  |  |
| Test Gen<br>IP RX                               | Property                                                                                                    | Username                                                                                                    | New Password | Retype New Password | Delete |  |  |  |  |  |
|                                                 | Account 1                                                                                                    | admin                                                                                                    |              |                     |        |  |  |  |  |  |
| IP RX2<br>IP RX3                                | Account 2                                                                                                    | user                                                                                                    |              |                     |        |  |  |  |  |  |
| IP RX4                                          | Account 3                                                                                                    | bc4                                                                                                    |              |                     |        |  |  |  |  |  |
|                                                 | Account 4                                                                                                    |                                                                                                    |              |                     |        |  |  |  |  |  |
| RF1.2                                           | Timeout                                                                                                    | 5 minutes                                                                                                    |              |                     |        |  |  |  |  |  |
| RF2.1<br>RF2.2                                  | Name                                                                                                    | ASTRO EdgePAL U114                                                                                                    |              |                     |        |  |  |  |  |  |
| User<br>TS Analyzer                             | Location                                                                                                    | Headend in Cablecity                                                                                                    |              |                     |        |  |  |  |  |  |
| Licensing                                       | Contact                                                                                                    | John Doe, admin@exam                                                                                                    | ple.com      |                     |        |  |  |  |  |  |
| System Log<br>Statistics<br>Network             | Leave input<br>Note: Ther                                                                                                    | Leave input box empty to keep settings. To disable account 2, 3 or 4 set an empty username. Please use no passwords shorter than five characters<br>Note: There ist no hidden password. Do not forget your password or you will be locked out. |              |                     |        |  |  |  |  |  |
| user<br>on <u>192.168.1.99</u><br>is logged in. | Submit                                                                                                    | Reset                                                                                                    | teme GmbH    |                     |        |  |  |  |  |  |
| Timeout in 296 s.                               |                                                                                                    | ,                                                                                                    |              |                     |        |  |  |  |  |  |

#### Figure 18: User management

Changes must be transferred to the U 115 using "Submit".

### 11 Transport Stream (TS) Analyzer

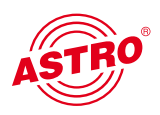

The U 115 can be equipped with a Transport Stream Analyzer by obtaining a licence. This Analyzer displays the structure of the MPEG2 TS, from the tables to the individual PID and its service. You click on the "TS Analyzer" submenu to reach the selection of the transport stream to be analysed. When you select a TS in the "Analyze" line and press the "Submit" button, the selected transport stream is analysed.

| ASTRO                                                     | Nam            | ASTRO EdgePAL U115<br>TS Analyzer<br>Time: 24 Mar 2010 11:56:31 UTC, UP: 0d 20h 21m 33s, SW:3805 FW:0.2 HW:0<br>Name: ASTRO EdgePAL U115, Location: Headend in Cablecity, Contact: John Dee, admin@example.com |                           |                                        |                                         |                |                               |                        |                              |  |
|-----------------------------------------------------------|----------------|----------------------------------------------------------------------------------------------------|---------------------------|----------------------------------------|-----------------------------------------|----------------|-------------------------------|------------------------|------------------------------|--|
| Status<br>Logout<br>Main                                  | TS Analyzer    |                                                                                                    |                           |                                        |                                         |                |                               |                        |                              |  |
| Test Gen<br>IP RX<br>IP RX1<br>IP RX2<br>IP RX3<br>IP RX3 | Alias A        | aye<br>rn<br>1,<br>ARD<br>BR                                                                                                    | Eins<br>Extr<br>a,<br>ARD | K-TV<br>MEDI<br>A<br>BROA<br>DCAS<br>T | EXTR<br>EMAD<br>URA<br>TV,<br>ASTR<br>A | ASTRO          |                               |                        |                              |  |
| RF<br>RF1 1                                               | TSID 1<br>ONID | 093<br>1                                                                                                    | 1051<br>1                 | 1113<br>1                              | 1026<br>1                               | 65535<br>65535 |                               |                        |                              |  |
| RF1.2<br>RF2.1                                            | Sou<br>rce     | IP<br>RX1                                                                                                    |                           |                                        |                                         | Test<br>Gen.   |                               |                        |                              |  |
| RF2.2<br>User                                             | Ana<br>Iyze    | 0                                                                                                    | 0                         | 0                                      | 0                                       | 0              |                               |                        |                              |  |
| Licensing<br>Update                                       | Standar        | ď                                                                                                    |                           |                                        |                                         |                | Table                         | 3                      |                              |  |
| System Log<br>Statistics                                  | MPEG           |                                                                                                    | PAT                       |                                        |                                         |                | CAT                           | TSDT                   | PMTs                         |  |
| Network                                                   |                |                                                                                                    | NIT act                   | tual                                   |                                         |                | NIT other (only first found)  | SDT actual             | SDT other (only first found) |  |
| user<br>on <u>192.168.1.99</u>                            | DVB            | <b></b>                                                                                                    | EIT act                   | tual pre                               | esent/fo                                | llowing        | EIT actual schedule           | BAT (only first found) | RST (only first found)       |  |
| is logged in.                                             |                | 21                                                                                                    | тот                       |                                        |                                         |                | Тот                           |                        |                              |  |
| Timeout in 289 s.                                         | Please b       | e pat                                                                                                    | lient u                   | intii me                               | easure                                  | ments          | are finished. (e.g. EIT may t | take a long time.)     |                              |  |
|                                                           | Submi          | it                                                                                                    | Rese                      | et                                     |                                         |                |                               |                        |                              |  |
|                                                           | ASTRO S        | Strobe                                                                                                    | Komn                      | munikat                                | tionssys                                | teme (         | GmbH                          |                        |                              |  |

Figure 19: Transport Stream (TS) Analyzer view

The optionally available TS Analyzer provides an effective way of checking that the IP input signal is complete, as regards the services / tables it contains. When an analysis has been started, it can take several minutes to complete. In particular, the analysis of the EIT (Event Information Table) can take somewhat longer.

A data stream can be received with CBR (Constant Bit Ratio) in the U 261 gateway, or with VBR (Variable Bit Ratio). In any case, CBR is used in MPTS (Multiple Program Transport Stream), but also in SPTS (Single Program Transport Stream). However, SPTS can also be sent with VBR.

Under "Packet Mode" you can choose between "continuous" or "burst" for the configuration of the respective ASI outputs after the IP RX.

The TSID and ONID are displayed according to the transport stream selected, and an alias can be entered for a better overview of the transport streams (see also Figure 11). If no alias is entered, the name of the first service of the transport stream appears.

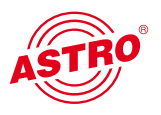

### 12 Licensing

Some functions of the U 115 (e.g. the TS Analyzer) must be activated using a licence key. The licence key can be obtained from ASTRO along with the function. The text sent is then copied into the text input field and transferred to the device using "Submit".

| ASTRO                                                                                 | ASTRO EdgePAL U115<br>Licensing<br>Time: 24 Mar 2010 11:58:01 UTC, Up: 0d 20h 23m 03s, SW:3805 FW:0.2 HW:0<br>Name: ASTRO EdgePAL U115, Location: Headend in Cablecity, Contact: John Doe, admin@example.com | ASTRO EdgeFAL U114<br>MgmA 192.168.1.144<br>MgmB 192.168.5.144<br>User is logged in |
|---------------------------------------------------------------------------------------|----------------------------------------------------------------------------------------------------|-------------------------------------------------------------------------------------|
| Status<br>Logout<br>Main<br>Test Gen<br>IP RX<br>IP RX1<br>IP RX2<br>IP RX3<br>IP RX4 | Licensing<br>This device has the HWID 00:17:72:02:00:e2 and you have already licensed:<br>1 JP TX<br>4 JP RX<br>TS Analyzer<br>Submit Reset                                                                  |                                                                                     |
| RF<br>RF1.1<br>RF1.2<br>RF2.1<br>RF2.2                                                | ASTRO Strobel Kommunikationssysteme GmbH                                                                                                    |                                                                                     |
| User<br>TS Analyzer<br>Lite::msimg<br>Update<br>System Log<br>Statistics<br>Network   |                                                                                                    |                                                                                     |
| user<br>on <u>192.168.1.99</u><br>is logged in.<br>Timeout in <b>297</b> s.           |                                                                                                    |                                                                                     |

Figure 20: Input mask for licence key

To order additional licences, you must enter the MAC address of the device. You will find the MAC address on the Web browser interface, in the "Licensing" submenu (HWID). After the MAC address is passed on, the licence keys are generated at the ASTRO company and issued by e-mail or on a CD.

The format of a licence key is a text document (e.g. Lic001772000222.txt). You can use copy / paste to copy the key(s) into the input mask and press the "Submit" button to transfer the licences to the U 115. If the licence is valid, this is confirmed with the message "License is valid". An error message is displayed for an invalid licence.

### 13 Software update / saving & loading a configuration

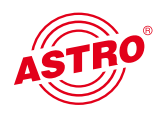

When you click on the "Update" submenu in the left frame, the following window appears (example):

| ASTRO                                           | ASTRO EdgePAL U115<br>Software Update<br>Time: 24 Mar 2010 11:59:08 UTC, Up: 0d 20h 24m 10s, SW:3805 FW:0.2 HW:0<br>Name: ASTRO EdgePAL U115, Location: Headend in Cablecity, Contact: John Doe, admin@example.com |                                                                                                    |                                                                         |  |  |  |  |  |
|-------------------------------------------------|----------------------------------------------------------------------------------------------------|----------------------------------------------------------------------------------------------------|-------------------------------------------------------------------------|--|--|--|--|--|
| Status<br>Logout<br>Main                        | Software Update                                                                                                    |                                                                                                    |                                                                         |  |  |  |  |  |
| Test Gen<br>IP RX                               | Property                                                                                                    | Value                                                                                                    |                                                                         |  |  |  |  |  |
| IP RX1                                          | (T)FTP Server address                                                                                                    | 192.168.1.40                                                                                                    |                                                                         |  |  |  |  |  |
| IP RX2<br>IP RX3                                | Protocol                                                                                                    |                                                                                                    |                                                                         |  |  |  |  |  |
| IP RX4                                          | FTP Username (e.g. anonymous)                                                                                                    | anonymous                                                                                                    |                                                                         |  |  |  |  |  |
| RF                                              | FTP Password (e.g. guest)                                                                                                    | guest                                                                                                    |                                                                         |  |  |  |  |  |
| RF1.1<br>RF1.2                                  | Path                                                                                                    | /u11x/                                                                                                    |                                                                         |  |  |  |  |  |
| RF2.1<br>RF2.2                                  | File                                                                                                    | Please select                                                                                                    |                                                                         |  |  |  |  |  |
| User<br>TS Analyzer<br>Licensing<br>Updiate     | For a quick start you may want to u<br>Username and password are only<br>Please consider that the given pat                                                                                                    | Load config from server<br>Save config to server<br>Update firmware from server<br>Update firmware from SD-Card<br>Overwrite backup firmware | lust your firewall to allow (T)FTP traffic.<br>any transfer is started. |  |  |  |  |  |
| System Log<br>Statistics                        | Note: Load config excludes IP Inter                                                                                                    | face Settings.                                                                                                    |                                                                         |  |  |  |  |  |
| Network                                         | Submit Reset                                                                                                    |                                                                                                    |                                                                         |  |  |  |  |  |
| user<br>on <u>192.168.1.99</u><br>is logged in. | ASTRO Strobel Kommunikationssy                                                                                                    | steme GmbH                                                                                                    |                                                                         |  |  |  |  |  |
| Timeout in 266 s.                               |                                                                                                    |                                                                                                    |                                                                         |  |  |  |  |  |

Figure 21: Action selection in the "Software Upgrade" submenu

Here you have the option to store the configuration of the U 115 on an FTP server.

Clicking on the "Update" submenu takes you to the settings for the U 115 software update. In the "(T)FTP Server address" line you enter the (T)FTP server address at which the current software for the U 115 is stored.

In the "Protocol" line you can choose between "FTP" (File Transfer Protocol) and "TFTP" (Trivial File Transfer Protocol). If you choose the "TFTP" option, it is not necessary to enter the user name and the password.

Under "Path" you must enter the path under which the U 115 software for the update was stored. You must ensure that the software is stored in the path entered (with "/" at the start and the end), otherwise no update is performed. You must also ensure that any firewall installed allows (T)FTP communication.

The "Update" submenu also provides the option to save the configuration of the U 115 on an FTP server, or to load a configuration into the U 115. Loading a configuration into the U 115 does not affect the settings of the IP interfaces.

#### 13.1 Update using example of a TFTP server for Windows

If no fixed (T)FTP server is set up for the update, you also have the option to transfer locally saved update files onto the device. Here it is recommended to use a TFTP programme. The procedure is described in the following section using the "Tftpd32" programme.

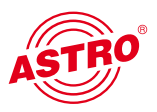

| atei <u>B</u> earbeiten <u>A</u> ns | icht E <u>x</u> tras <u>?</u> |                  |                     |         |
|-------------------------------------|-------------------------------|------------------|---------------------|---------|
| Organisieren 👻 🗖                    | Öffnen Brennen Neuer Ordner   |                  | 8== •               |         |
| 🔆 Favoriten                         | Name                          | Änderungsdatum   | Тур                 | Größe   |
| E Desktop                           | tftpd32.exe                   | 15.09.2009 21:19 | Anwendung           | 183 Ki  |
| 🐌 Downloads                         | 😵 tftpd32.chm                 | 15.09.2009 21:53 | Kompilierte HTML    | 362 KI  |
| 🔄 Zuletzt besucht                   | tftpd32.ini                   | 24.08.2009 09:42 | Konfigurationsein   | 1 K     |
|                                     | 📥 dat_s.bin                   | 23.03.2010 16:29 | VLC media file (.bi | 553 KI  |
| Desktop                             | 📥 man_e.bin                   | 23.03.2010 16:29 | VLC media file (.bi | 1.050 K |
|                                     | 📥 man_s.bin                   | 23.03.2010 16:29 | VLC media file (.bi | 511 K   |
|                                     | 📥 mpeg.bin                    | 23.03.2010 16:29 | VLC media file (.bi | 1.379 K |
|                                     | 📥 pal_s.bin                   | 18.03.2010 18:31 | VLC media file (.bi | 612 K   |

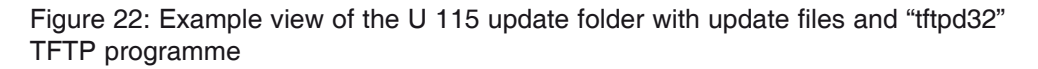

The "tftpd32" programme is started directly from the folder with the U 115 update files. In the window that appears, you first press the "Settings" button, then enter the settings according to Figure 21:

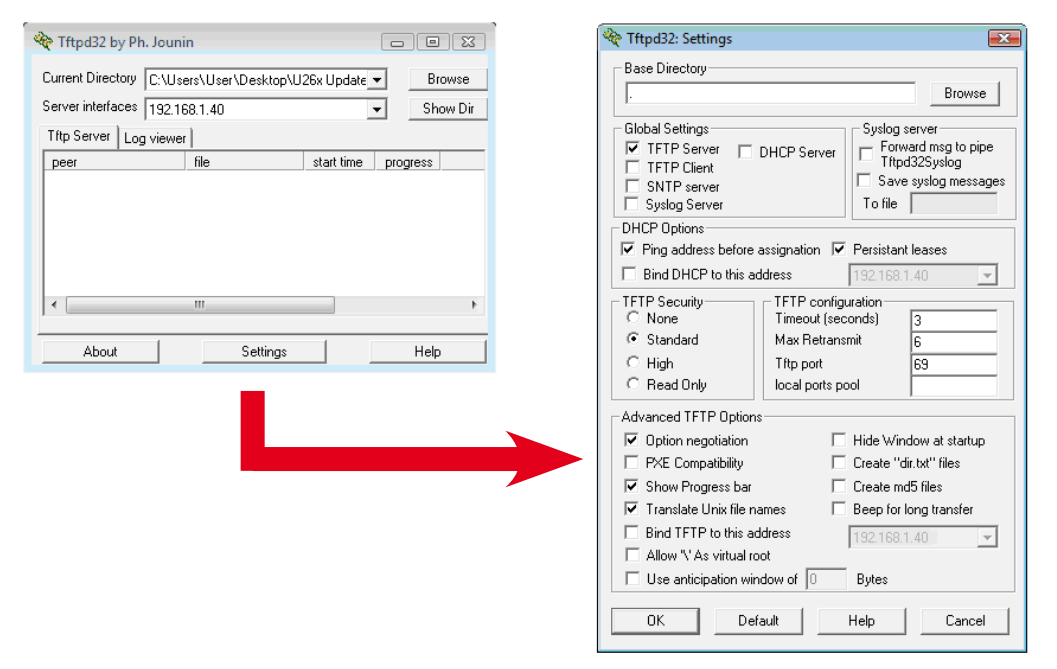

Figure 23: Settings for the tftpd32 TFTP programme

To start the update, the IP address of the local computer must be entered as the server address in the line "(T)FTP Server address" (Figure 23), and the protocol set to TFTP. Thus it is no longer necessary to enter a user name and a password. In the "File" line you now select the option "Update" and press the "Submit" button to start the update.

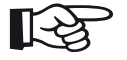

#### NOTE:

A reboot or a network failure during an update process can cause the U 115 software to crash irrevocably. The device then has to be returned to ASTRO for repair.

## ASTRO

### 14 System log

Clicking on the "System Log" submenu takes you to the log of the U 115. All the procedures relevant to the operation of the device are documented here. Additionally, the SNMP settings are made here (defining the trap recipients, the trap community & the trap filter). Also, the "Log file filter" line can be used to define which events lead to an entry in the log.

| e<br>Name: ASTRO                                                                                                    |
|----------------------------------------------------------------------------------------------------|
| System Log Settings                                                                                                    |
| Property                                                                                                    |
| SNMP trap receiver                                                                                                    |
| SNMP trap community                                                                                                    |
| SNMP trap filter                                                                                                    |
| Log file filter                                                                                                    |
| Submit Rese<br>SNMP MIBs<br>AstroStrobel-EdgePAL<br>System Log<br>Refresh Check bo<br>System log in CSV forr<br>IP configuration in XMI<br>System settings in XMI                                                                                                    |
| Module info in XML for<br>Use right click and "sa<br>number, time, uptime, u<br>1,24 Mar 2010 10:55:<br>2,24 Mar 2010 10:52:<br>4,24 Mar 2010 10:52:<br>5,24 Mar 2010 10:52:<br>7,24 Mar 2010 10:52:<br>7,24 Mar 2010 10:54:<br>9,24 Mar 2010 10:134:<br>9,24 Mar 2010 10:134:<br>9,24 Mar 2010 10:134: |

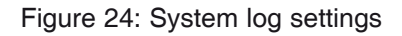

The SNMP MIBs available are stored on the U 115 and can be downloaded from the device.

The operations in the system log are sorted by the time they occurred. To delete the log file, you set the flag for "Check box to clear log on refresh", then click on the "Refresh" button. The first entry in the log is then the deletion operation, together with the time and the user account, as well as the IP address of the user.

NOTE:

- Downloading the IP configuration via the link "ip.xml"
- System settings via the link "settings.xml"
- System entries via the link "status.xml"
- Module information via the link "module.xml"

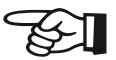

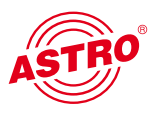

### 15 Statistics

Clicking on the "Statistics" submenu takes you to the statistics for the data transfer of the U 115. Here all the statistics relevant to the operation of the device and its analysis are displayed.

| STRO             | Nam                                        | e: ASTRO E                            | Time: 24 Mar 2<br>dgePAL U115, | ASTRO<br>010 12:03:23 (<br>Location: He | Statist                             | PAL<br>tics<br>20h 28m 25<br>ablecity, C | U115<br>5s, SW:38<br>ontact: Jo | 05 FW:<br>ohn Do | 0.2 HW:0<br><b>e, admin@e</b> | example.co | n            | • | ASTRO EdgePAL U114<br>MgmA 192.168.1.144<br>MgmB 192.168.5.144<br>user is logged in |  |
|------------------|--------------------------------------------|---------------------------------------|--------------------------------|-----------------------------------------|-------------------------------------|------------------------------------------|---------------------------------|------------------|-------------------------------|------------|--------------|---|-------------------------------------------------------------------------------------|--|
| Status<br>Logout | Ethernet                                   | bandwidth                             |                                |                                         |                                     |                                          |                                 |                  |                               |            |              |   |                                                                                     |  |
| n<br>t Gen       | Property Management A (eth0) 100M Manageme |                                       |                                | ient B (eth2                            | ) 1G Data                           | A (eth2) 1                               | G Data                          | a B (eth3) 1     | G                             |            |              |   |                                                                                     |  |
|                  | Transmit                                   | 0.085 Mbps                            |                                | 0.000 Mbp                               | s                                   | 0.000                                    | Mbps                            | 0.00             | 0 Mbps                        |            |              |   |                                                                                     |  |
| 1<br>2           | Receive                                    | 0.032 Mbps                            |                                | 0.000 Mbp                               | s                                   | 148.1                                    | 41 Mbps                         | 0.00             | 0 Mbps                        |            |              |   |                                                                                     |  |
|                  | Ethernet                                   | frames                                |                                |                                         |                                     |                                          |                                 |                  |                               |            |              |   |                                                                                     |  |
|                  |                                            | F                                     | roperty                        |                                         | Data A (eth                         | 12) 1G Dat                               | ta B (eth3                      | ) 1G             |                               |            |              |   |                                                                                     |  |
|                  | Total fran                                 | nes sent by h                         | ost                            |                                         | 2656                                | 0                                        |                                 |                  |                               |            |              |   |                                                                                     |  |
|                  | Total fran                                 | nes sent to h                         | ost                            |                                         | 3288                                | 0                                        |                                 |                  |                               |            |              |   |                                                                                     |  |
|                  | Total exc                                  | eption frames                         | sent to host                   |                                         | 4741                                | 0                                        |                                 |                  |                               |            |              |   |                                                                                     |  |
|                  | Total errored frames received              |                                       |                                | 0 0                                     |                                     |                                          |                                 |                  |                               |            |              |   |                                                                                     |  |
|                  | Total fran                                 | nes discarde                          | d by deencapsi                 | lator                                   | 2146306 0                           |                                          |                                 |                  |                               |            |              |   |                                                                                     |  |
|                  | Total fran                                 | nes discarde                          | d because of la                | ck of buffers                           | 0                                   | 0                                        |                                 |                  |                               |            |              |   |                                                                                     |  |
|                  | Total rece                                 | eive frames fo                        | prwarded to IP                 | RX 1 / per sec.                         | 265918730                           | 30/3615 0/0                              |                                 |                  |                               |            |              |   |                                                                                     |  |
|                  | Total rece                                 | eive frames f                         | prwarded to IP                 | RX 2 / per sec.                         | 236371031 / 3213 0 / 0              |                                          |                                 |                  |                               |            |              |   |                                                                                     |  |
|                  | Total rece                                 | eive frames f                         | prwarded to IP                 | RX 3 / per sec.                         | 236370873 / 3213 0 / 0              |                                          |                                 |                  |                               |            |              |   |                                                                                     |  |
|                  | Total rece                                 | eive frames f                         | orwarded to IP                 | RX 4 / per sec.                         | 248190676                           | / 3374 0 /                               | 0                               |                  |                               |            |              |   |                                                                                     |  |
|                  | Ethernet                                   | RX                                    |                                |                                         |                                     |                                          |                                 |                  |                               |            |              |   |                                                                                     |  |
|                  | Channel                                    | Encap                                 | TS Rate                        | Buffer depth                            | FEC                                 | Valid                                    | Missing                         | Fixed            | Duplicate                     | Reordered  | Out of range |   |                                                                                     |  |
|                  | 1                                          | 1328 bytes<br>7 packets<br>RTP/UDP/IP | 38.059 Mbit/s<br>Mult. PCR     | 344 Frames<br>67.2 %<br>95.5 ms         | none                                | 26586424                                 | 5 0                             | 0                | 2207                          | 0          | 0            |   |                                                                                     |  |
|                  | 2                                          | 1328 bytes<br>7 packets<br>RTP/UDP/IP | 33.831 Mbit/s<br>Mult. PCR     | 355 Frames<br>69.3 %<br>110.9 ms        | none                                | 23632306                                 | 9 0                             | 0                | 1460                          | 0          | 0            |   |                                                                                     |  |
|                  | 3                                          | 1328 bytes<br>7 packets<br>RTP/UDP/IP | 33.831 Mbit/s<br>Mult. PCR     | 355 Frames<br>69.3 %<br>110.6 ms        | none                                | 23632312                                 | 10                              | 0                | 1257                          | 0          | 0            |   |                                                                                     |  |
|                  | 4                                          | 1328 bytes<br>7 packets<br>RTP/UDP/IP | 33.831 Mbit/s<br>Mult. PCR     | 355 Frames<br>69.3 %<br>110.9 ms        | L(Cols) 5<br>D(Rows) 20<br>Col only | 23632313                                 | 10                              | 0                | 2499                          | 0          | 0            |   |                                                                                     |  |
|                  | ASTRO S                                    | trobel Komm                           | unikationssyste                | me GmbH                                 |                                     |                                          |                                 |                  |                               |            |              |   |                                                                                     |  |

Figure 25: Statistics for the data transfer

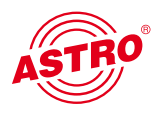

### 16 Network properties

You reach the network properties by clicking the "Network Monitor" submenu. The properties displayed are purely for information purposes, and are used to describe the network.

| ASTRO                                                                                                    | ASTRO EdgePAL U115<br>Network Monitor<br>Time: 24 Mar 2010 12 07:33 UTC. Up: 0d 20h 32m 35s. SW:3805 FW:0.2 HW:0<br>Name: ASTRO EdgePAL U115, Location: Headend in Cablecity, Contact: John Doe, admin@example.com                                                                                                    | ASTRO EdgeFAL U114<br>MgmA 192.168.1.144<br>MgmB 192.168.5.144<br>user is logged in |
|----------------------------------------------------------------------------------------------------|----------------------------------------------------------------------------------------------------|-------------------------------------------------------------------------------------|
| Status<br>Logout                                                                                                    | Logical Interfaces                                                                                                    |                                                                                     |
| Main<br>Test Gen<br>IP RX                                                                                                    | Interface Status                                                                                                    |                                                                                     |
| IP RX<br>IP RX1<br>IP RX2<br>IP RX3<br>IP RX4<br>RF<br>RF11<br>RF12<br>RF21<br>RF22<br>User<br>TS Analyzer<br>Licensing<br>Update<br>System Log<br>Statistics | Flags         UP BROADCAST RUNNING SIMPLEX MULTICAST           etho         4ddress         192.168.3.144           Broadcast         192.168.3.255           etho         Flags         UP BROADCAST RUNNING SIMPLEX MULTICAST           etho         4ddress         192.168.1.144           Broadcast         192.168.1.144           Broadcast         192.168.1.255           IoO         Flags         UP LOOPBACK RUNNING MULTICAST           Address         127.0.0.1 |                                                                                     |
| user<br>on <u>192 168 1 99</u><br>is logged in.<br>Timeout in <b>289</b> s.                                                                                   | IPV4ICMPV4IGMPUDPTCPReceivedECHO622 $Received$ $Received$ $III79$ $III179$ ReceivedECHO REPLY 0Too long0 $Accepted$ $8675$ Total83463UNREACH0Too short0 $Received$ $III79$ Bad1179REDIRECT0Bad sum0 $II179$ $Received$ $II179$ Delivered81909Bad0Bad queries $II79$ $Received$ $Received$ $Received$ Total80799ECHO0Reports0 $Reports$ $Our reports$ $III = III$ $IIII = IIII$ $IIII = IIIIIIIIIIIIIIIIIIIIIIIIIIIIIII$                                                        |                                                                                     |
|                                                                                                    | Types           Bummary         Types           Mbufs         19           Clusters         9           Free Clusters         17           Drops         0           Waits         0           Orains         0           Free Clusters         17           SonAiME         0           Pullup Failis         0                                                                                                    |                                                                                     |

Figure 26: Example view of the network properties in the "Network Monitor" submenu

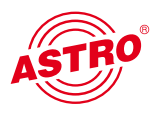

### 17 Logout

Clicking on the "Logout" submenu (only available when you are logged in) takes you to the logout of the U 115.

#### **User Logout**

Are you sure?

Yes

Figure 27: Logging out of the U 115

If you confirm the request by clicking "Yes", you are logged out. No further settings can be made without logging in again, but you do have the option to view the settings of the U 115. However, the setting elements are inactive.

### 18 Technical data

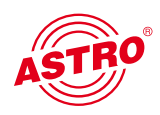

| Туре                                          |                                                                 | U 100 - 48                       | U 100 - 230    |  |  |  |  |  |
|-----------------------------------------------|-----------------------------------------------------------------|----------------------------------|----------------|--|--|--|--|--|
| Order number                                  |                                                                 | 380 100                          | 380 101        |  |  |  |  |  |
| EAN-Code                                      |                                                                 | 4026187611064                    | 4026187611149  |  |  |  |  |  |
| Network interfaces (passive routing to U 1xx) |                                                                 |                                  |                |  |  |  |  |  |
| Management                                    | 2 x 100 Base-T Ethernet (RJ 45)                                 |                                  |                |  |  |  |  |  |
| Data                                          |                                                                 | 2 x 1000 Base-T Ethernet (RJ 45) |                |  |  |  |  |  |
| Protocol                                      | IEEE802.3 Ethernet, RTP, ARP, IPv4, TCP/UDP, HTTP, SNTP, IGMPv3 |                                  |                |  |  |  |  |  |
| Transport stream editing                      |                                                                 |                                  |                |  |  |  |  |  |
| TS capsulation                                | UDP, UDP / RTP, 1-7 packets, FEC                                |                                  |                |  |  |  |  |  |
| Transport stream editing                      | transparent (188 oder 204 packets)                              |                                  |                |  |  |  |  |  |
| Control and management                        |                                                                 |                                  |                |  |  |  |  |  |
| Features                                      |                                                                 | Control via                      | HTTP / WEB     |  |  |  |  |  |
| Protocol                                      |                                                                 | HTTP / SNMP (Fehlermeldungen)    |                |  |  |  |  |  |
| Common data                                   |                                                                 |                                  |                |  |  |  |  |  |
| Voltage supply                                | [V]                                                             | - 48 V DC                        | 100 - 230 V AC |  |  |  |  |  |
| Power consumption                             | [W]                                                             | depends                          | on mounting    |  |  |  |  |  |
| Dimensions                                    |                                                                 | 19"                              | / 1 HE         |  |  |  |  |  |
| Ambient temperature                           | [°C]                                                            | 0+45                             |                |  |  |  |  |  |

| Туре                                | U 115                                                                  |                                                                     |  |  |  |
|-------------------------------------|------------------------------------------------------------------------|---------------------------------------------------------------------|--|--|--|
| Order number                        |                                                                        | 380 115                                                             |  |  |  |
| Network interfaces (passive routing | to U 1xx)                                                              |                                                                     |  |  |  |
| Management                          |                                                                        | 2 x 100 Base-T Ethernet (RJ 45)                                     |  |  |  |
| Data                                |                                                                        | 2 x 1000 Base-T Ethernet (RJ 45)                                    |  |  |  |
| Protocol                            |                                                                        | IEEE802.3 Ethernet, RTP, ARP, IPv4, TCP/UDP, HTTP, SNTP, IGMPv3     |  |  |  |
| Transport stream editing            |                                                                        |                                                                     |  |  |  |
| TS Decapsulation                    |                                                                        | UDP, UDP / RTP, 1-7 packets, FEC                                    |  |  |  |
| Packet length                       | [Bytes]                                                                | 188 / 204                                                           |  |  |  |
| Decoding                            |                                                                        |                                                                     |  |  |  |
| Video                               |                                                                        | MPEG 2 Main Profile @ Main Layer MP @ ML<br>und H.264 MP @ L30 (SD) |  |  |  |
| Audio                               | 2 x MPEG 1 Layer 2, Mono / Stereo, 2-channel audio / Audio Description |                                                                     |  |  |  |
| Data                                | Teletext, VPS, WSS, Teletext subtitles, DVB Subtitling                 |                                                                     |  |  |  |
| PAL modulator                       |                                                                        |                                                                     |  |  |  |
| Connectors                          | [Ω]                                                                    | 75, 2 x F-jack                                                      |  |  |  |
| Frequency range                     | [MHz]                                                                  | 47 - 862, digital modulation                                        |  |  |  |
| Output level                        | [dBµV]                                                                 | 118                                                                 |  |  |  |
| Return loss                         | [dB]                                                                   | ≥ 14                                                                |  |  |  |
| Spurious frequency dist.            | [dB]                                                                   | ≥ 60                                                                |  |  |  |
| Stereo cross talk                   | [dB]                                                                   | > 55                                                                |  |  |  |
| Residual carrier accuracy           | [%]                                                                    | 1                                                                   |  |  |  |
| TV standard                         |                                                                        | PAL/SECAM, B/G, D/K, SECAML, A2/NICAM                               |  |  |  |
| Video-signal to noise ratio         | [dB]                                                                   | typ. 65                                                             |  |  |  |
| Common data                         |                                                                        |                                                                     |  |  |  |
| Power consumption                   | [W]                                                                    | 28                                                                  |  |  |  |
| Dimensions                          |                                                                        | 19″, 1 HE                                                           |  |  |  |
| Ambient temperature                 | [°C]                                                                   | 0+45                                                                |  |  |  |

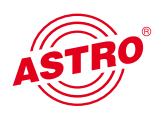

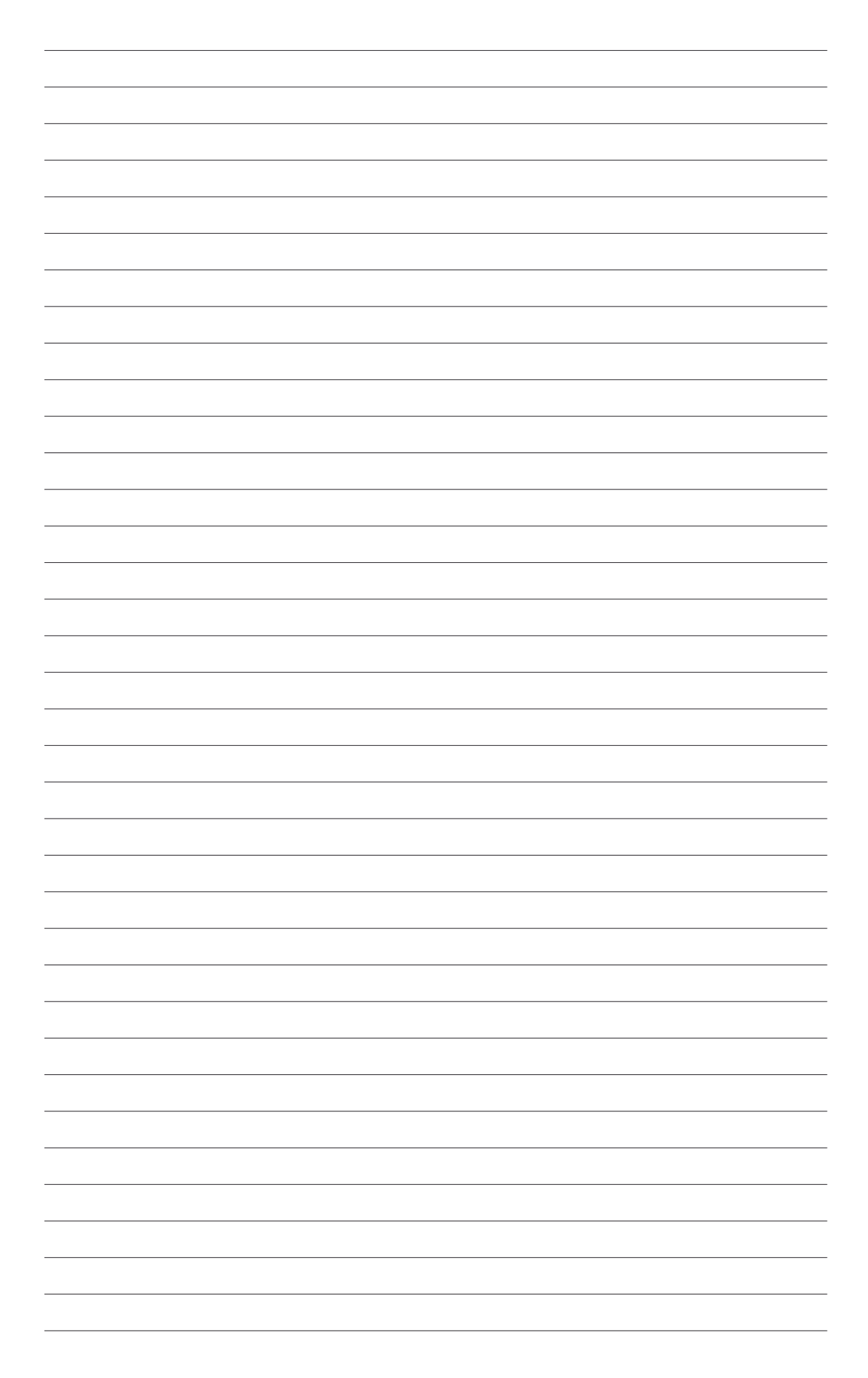

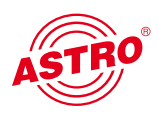

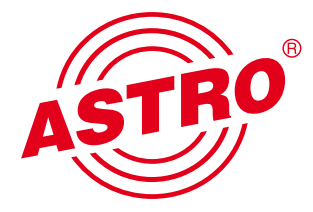

ASTRO Strobel Kommunikationssysteme GmbH Olefant 1-3, D-51427 Bergisch Gladbach (Bensberg) Tel.: 02204/405-0, Fax: 02204/405-10 E-mail: kontakt@astro-kom.de, www.astro-kom.de